{**f**)

### **AFILIACIONES Y NOVEDADES**

# {fiduprevisora)

### **AFILIACIONES, MARCO LEGAL**

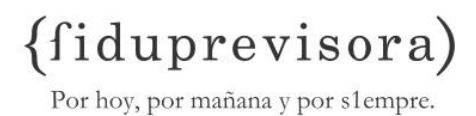

#### **DECRETO 3752 DE 2003**

"(...) Personal que debe afiliarse al Fondo Nacional de Prestaciones Sociales del Magisterio. Los docentes del servicio público educativo que estén vinculados a las plantas de personal de los entes territoriales deberán ser afiliados al Fondo Nacional de Prestaciones Sociales del Magisterio, previo el cumplimiento de los requisitos y trámites establecidos en los artículos 4° y 5° del presente decreto, a más tardar el 31 de octubre de 2004. (...)"

**Parágrafo 1°.** La falta de afiliación del personal docente al Fondo Nacional de Prestaciones Sociales del Magisterio implicará la responsabilidad de la entidad territorial nominadora por la totalidad de las prestaciones sociales que correspondan, sin perjuicio de las sanciones administrativas, fiscales y disciplinarias a que haya lugar.

**Parágrafo 2°.** Los docentes vinculados a las plantas de personal de las entidades territoriales de manera provisional deberán ser afiliados provisionalmente al Fondo Nacional de Prestaciones Sociales del Magisterio mientras conserve su nombramiento provisional.

## **PROCESO DE AFILIACIONES**

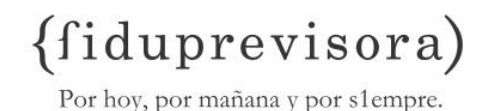

- (f) El Fondo de Prestaciones Sociales del Magisterio y en su nombre Fiduciaria la Previsora S.A, (Fiduprevisora) realiza el proceso de cargue de información de acuerdo con los estándares solicitados por el Ministerio de Educación Nacional (MEN), por lo tanto y de acuerdo a la circular informativa del MEN de Octubre de 2010, se implementaron nuevas herramientas tecnológicas para procesar la información remitida por las Entidades Territoriales Certificadas:
- (f) Malla validadora Heon
- (f) Validador de estructura SRP
- (f) Sistema Integrado Nuevo Fomag (SINF)

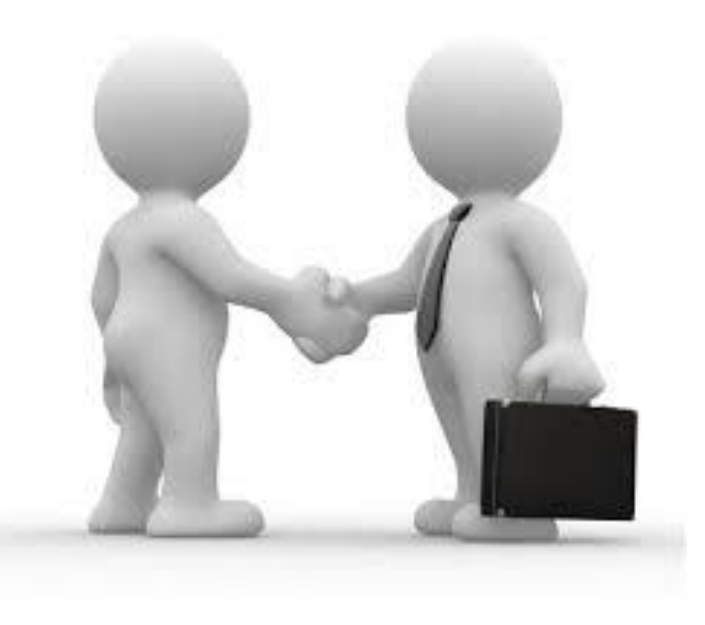

## **OBJETIVOS PROCESO AFILIACIONES**

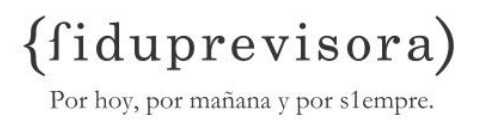

(f) Unificar la información entre los Entes Territoriales y el Fondo Nacional del Magisterio.

(f) Actualizar la Base de Datos del Fondo Nacional de Prestaciones Sociales del Magisterio, con datos reales, suministrados por cada Ente Territorial.

(f) Obtener en forma oportuna la información de cada uno de los docentes vinculados al Fondo Nacional del Magisterio.

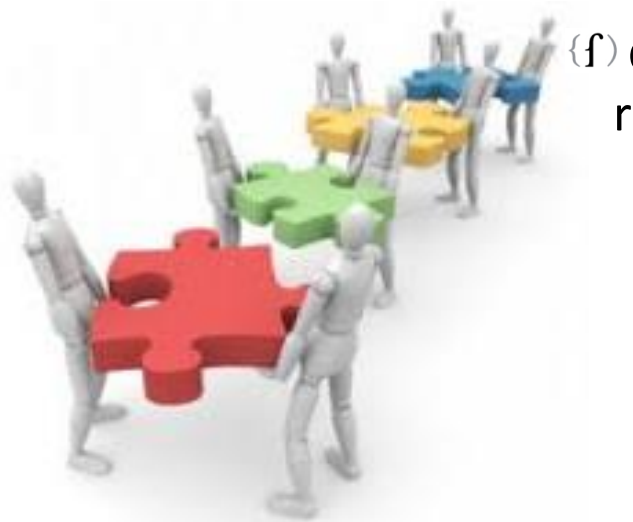

f) Garantizar la prestación del servicio medico, previo registro de las de afiliaciones y novedades.

## **PROCESO DE AFILIACIONES**

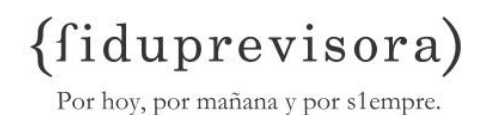

#### **AFILIACIONES FNPSM ARCHIVO**

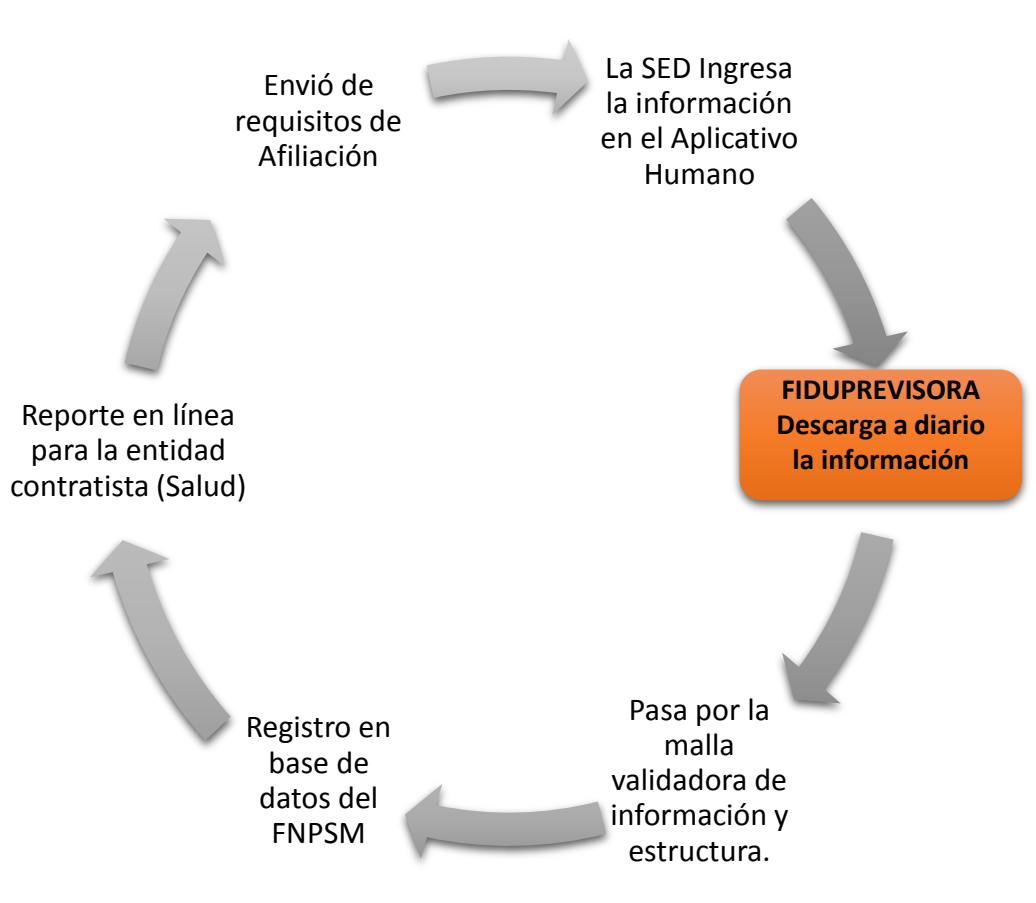

APLICATIVOS EN EL PROCESO DE AFILIACIONES:

Malla validadora Heon

#### Validador de estructura SRP

Sistema Integrado Nuevo Fomag (SINF) (Corresponde a la base de datos única de afiliados al FNPSM, en dicha base, se registra la información de datos básicos y laborales del educador).

#### FASES DEL PROCESO DE AFILIACIONES APLICATIVO HUMANO

#### (fiduprevisora)

Por hoy, por mañana y por s1empre.

#### • URL HUMANO

http://rrhh.gestionsecretariasdeeducacion.gov.co:2383/humano/Ingresar.aspx?ReturnUrl=%2fhumano%2fDefault.aspx%3fldControl%3dCerrarSesionUC&IdControl=CerrarSesionUC

| <b>T</b>                    |
|-----------------------------|
| Ingresar                    |
| ntidad                      |
| Atlantico                   |
| Isuario                     |
| Asesor@fiduprevisora.com.co |
| lave                        |
| ••••                        |
| Aceptar                     |
|                             |
|                             |
|                             |

Procesos Cerrar Sesion

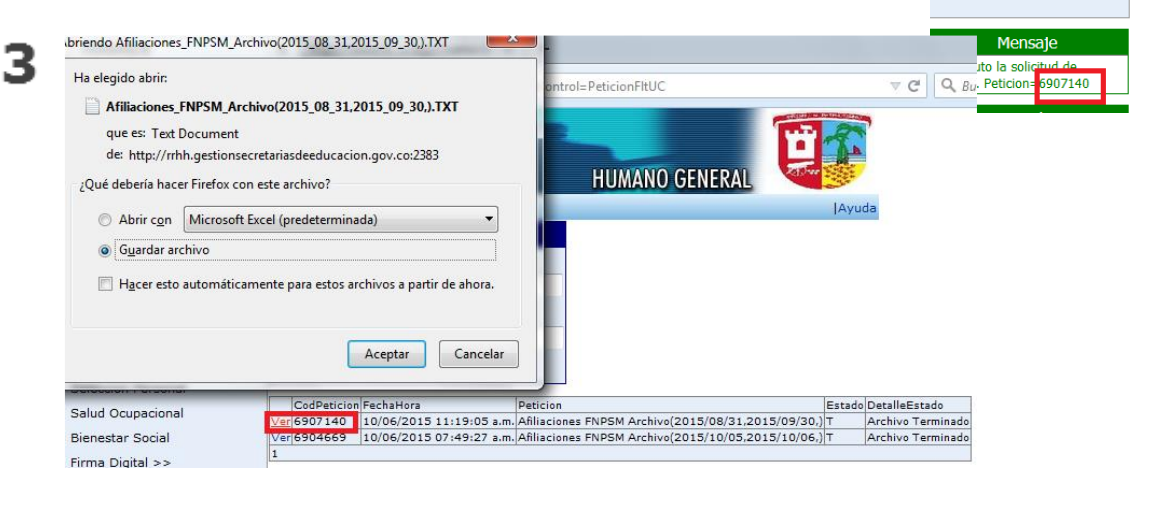

#### **FASES DEL PROCESO FOMAG**

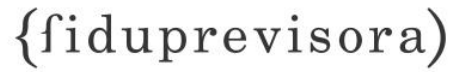

| A<br>validación de afiliaciones y novedades<br>cargae de Archivos Planos de la Tal<br>resultado de la validación<br>resultado de la validación<br>resu |                                                                                       | 5 (fiduprevisora) Sistema de Remisión de Pago                                                                                                    |
|----------------------------------------------------------------------------------------------------|---------------------------------------------------------------------------------------|----------------------------------------------------------------------------------------------------|
| 4         validación de afiliaciones y novedades         cargae de Archivos Planos de la EI         settado de la validación         rectivo depurado         validación de afiliaciones y novedades         settado de la validación         settado de la validación         rectivo depurado         validación de afiliaciones y novedades         settado de la validación         settado de la validación         settado de la validación         rectivo depurado         validación de afiliaciones y novedades         settado de la validación         settado de la validación         settado de la validación         validación de afiliaciones y novedades         validación de afiliaciones y novedades         validación de afiliaciones y novedades         validación de afiliaciones y novedades         settado de la validación         settado de la validación         settado de la validación de afiliaciones y novedades         settado de la validación de afiliaciones y novedades         settado de la validación de afiliaciones y novedades         settado de la validación de afiliaciones y novedades         settado de la validación de afiliaciones y novedades         settado de la validación de afiliacines y novedades         se                                                                                                    |                                                                                       | FONDO DE PREST.SOC. MAGISTERIO, FONDO DE PREST.SOC. MAGISTE                                                                                                    |
| <text></text>                                                                                                    | 4<br>validación de afiliaciones y novedades<br>Cargue de Archivos Planos de la ET     | Salida       (f)       Para terminar el proceso favor hacer click en los siguientes enlaces<br>e imprimir las paginas resultantes.         No olvide cerrar la sesion despues de imprimir los reporte.         Reporte para 1122 CPUENTES |
| (2) Andre progene 1 for 200 (200 (200 (200 (200 (200 (200 (200                                                                                                    | nemitado de la validación                                                             | Gracias por usar el sistema de REMISION DE PAGOS.                                                                                                    |
| archivo depurado       Descargar depurado       Calibra presentado con de progento 7-26 de concentanto lago le progento 7-26 de encentanto lago le progento 7-26 de encentanto de la progento 7-26 de encentanto de la progento 7-26 de encento de la proge                                                                                                    |                                                                                       | (1) Archives processed with 7-Zip program, (2) 7-Zip program is licensed under the GNU LGPL license, (3) 7-Zip program can be found at: www.7-zip.org                                                                                     |
| Ver archivo depurado Descargar depurado   Opto Município 2 Deto Município 2 Decomento Decemento Decemento                                                                                                    | archivo depurado                                                                      | (1) Archivos procesados con el programa 7-Zip, (2) El programa 7-Zip se encuentra bajo licencia GNU LGPL, (3) El programa 7-Zip puede ser encontrado en: www.7-zip,                                                                       |
| Detail Municipio       Detail Municipio       Detail Municipio <td< td=""><td>Ver archivo depurado Descargar depurado</td><td>Version 3</td></td<>                                                                                                    | Ver archivo depurado Descargar depurado                                               | Version 3                                                                                                    |
| option numerication option numerication option       Appellido       Nomerication       Nomerication       Cargonication         47       1       47       1       36722322       MARTINEZ       VILORIA AMARILIS ESTHER       4       1       1         47       1       47       1       1       36722322       MARTINEZ       VILORIA AMARILIS ESTHER       4       1       1         47       1       47       1       1       1082954709       ROJAS       AGUILAR       OSCAR       DAVID       4       1       2         *                                                                                                    | Dated Numicipital Dated Numicipital Tipo Nro. Prime Segundo Primer Segundo Tipo Carro | Calle 72 No. 10.03 Piaos 2,45.8.9 Fax: 5945111 Ext. 1555<br>Commulador: 5945111 Bogola D.C. Colombia.                                                                                                    |
| 47 1 47   47 1   47 1   47 1   47 1   1 1082954709   ROJAS AGUILAR   O Departamento   Archivo: Wenus\pgs_web\FDMd   Ente Territorial que   47 1   1 1082954709   ROJAS AGUILAR   O Departamento   Archivo: Numero   O DEPARTAMENTO    Fecha Oficio Entidad:   1 HUMAND    Fecha Oficio Entidad:   HUMAND HUMAND    Fecha Oficio Entidad:                                                                                                    | Documento Documento rApellido Apellido Nombre Nombre Nombramiento argo I              | 6 CARGUE MASTYO DE AETUTACIONES                                                                                                    |
| 47 1 47 1 1 36722322 MARTINEZ VILORIA AMARILIS ESTHER 4 1   47 1 47 1 1 1082954709 ROJAS AGUILAR 0SCAR DAVID 4 1   47 1 47 1 1 1082954709 ROJAS AGUILAR 0SCAR DAVID 4 1   4                                                                                                    |                                                                                       |                                                                                                    |
| 47 1 47 1 1 1082954709 ROJAS AGUILAR OSCAR DAVID 4 1 2   47 1 47 1 1 1082954709 ROJAS AGUILAR OSCAR DAVID 4 1 2   4                                                                                                    | 47 1 47 1 1 36722322 MARTINEZ VILORIA AMARILIS ESTHER 4 1 1                           | Archivo: \\venus\pgs_web\FOM/ Examinar URL: \\venus\pgs_web\FOM/                                                                                                    |
| 47 1 47 1 1 1082954709 ROJAS AGUILAR OSCAR DAVID 4 1 2   * * <td></td> <td>Ente Territorial que Afilia</td>                                                                                                    |                                                                                       | Ente Territorial que Afilia                                                                                                    |
| 4/ 1 4/     4/ 1     4/ 1     4/ 1     4/ 1     4/ 1     4/ 1     4/ 1     4/ 1     4/ 1     4/ 1     4/ 1     4/ 1     4/ 1     4/ 1     4/ 1     4/ 1     4/ 1     4/ 1     4/ 1     4/ 1     4/ 1     4/ 1     4/ 1     4/ 1     4/ 1     4/ 1     4/ 1     4/ 1     4/ 1     4/ 1     4/ 1     4/ 1     4/ 1     4/ 1     4/ 1     4/ 1     4/ 1     4/ 1     4/ 1     4/ 1     4/ 1     4/ 1     4/ 1     4/ 1 <t< td=""><td></td><td>Departamento Afilia:</td></t<>                                                                                                    |                                                                                       | Departamento Afilia:                                                                                                    |
| Municipio Afilia:     archivo con glosas     Ver archivo con glosas     Descargar glosas   Enviar por correo   Número de registros:Total registros encontrados: 2     Municipio Afilia:     Image: Contraction officio Entidad: HUMANO     Fecha Oficio Entidad: Intervention officio Entidad: HUMANO     Fecha Oficio Entidad: Intervention officio Entidad: HUMANO     Fecha Oficio Entidad: Intervention officio Entidad: HUMANO     Fecha Oficio Entidad: Intervention officio Entidad: HUMANO     Fecha Oficio Entidad: Intervention officio Entidad: HUMANO     Fecha Oficio Entidad: Intervention officio Entidad: HUMANO     Fecha Oficio Entidad: Intervention officio Entidad: HUMANO     Fecha Oficio Entidad: Intervention officio Entidad: HUMANO     Fecha Oficio Entidad: Intervention officio Entidad: HUMANO     Fecha Oficio Entidad: Intervention officio Entidad: HUMANO     Fecha Oficio Entidad: Intervention officio Entidad: HUMANO     Fecha Oficio Entidad: Intervention officio Entidad: HUMANO     Fecha Oficio Entidad: Intervention officio Fiduciaria: Intervention officio Fiduciaria: Intervention o                                                                                                    | 4/ I 4/ I I 1002534/05 KOJAS KOILAK OSCAR DAVID 4 I 2                                 | HUILA                                                                                                    |
| archivo con glosas Ver archivo con glosas Descargar glosas Enviar por correo Número de registros:Total registros encontrados: 2                                                                                                    | ۰                                                                                     |                                                                                                    |
| archivo con glosas     Ver archivo con glosas     Descargar glosas     Enviar por correo     Numero Oficio Entidad: ID-UC1-2015     Numero Oficio Entidad: ID-UC1-2015       Número de registros:Total registros encontrados: 2     Enviar por correo     Fecha recibo oficio Fiduciaria:     Numero Oficio Entidad: ID-UC1-2015                                                                                                    |                                                                                       |                                                                                                    |
| Ver archivo con glosas     Descargar glosas     Enviar por correo     HUMANO     HUMANO       Número de registros:Total registros encontrados: 2     Fecha recibo oficio Fiduciaria:     Numero Oficio Fiduciaria:                                                                                                    | archivo con glosas                                                                    | Fecha Oficio Entidad: US-ULT-2015 William Numero Oficio Entidad: HUMANU                                                                                                    |
| Número de registros:Total registros encontrados: 2                                                                                                    | Ver archivo con glosas Descargar glosas Enviar por correo                             | HUMANO HUMANO                                                                                                    |
| 06-0C1-2013                                                                                                    | Número de registros:Total registros encontrados: 2                                    | Fecha recibo oficio Fiduciaria:     Numero Oficio Fiduciaria:       06-0CT-2015     HUMANO                                                                                                    |
| HUMANO                                                                                                    |                                                                                       | HUMANO                                                                                                    |
| Observaciones:                                                                                                    |                                                                                       | Observaciones:                                                                                                    |
| Identificador Carga: 64758 GENERAR ID                                                                                                    |                                                                                       | Identificador Carga: 64758 GENERAR ID                                                                                                    |
|                                                                                                    |                                                                                       |                                                                                                    |
|                                                                                                    |                                                                                       |                                                                                                    |
|                                                                                                    |                                                                                       |                                                                                                    |

#### **LEGALIZACION PROCESO DE AFILIACION**

#### (fiduprevisora)

Por hoy, por mañana y por s1empre.

Dentro de los 10 primeros días de cada mes, envío de la legalización de la afiliación a la entidad Fiduciaria, anexando:

- (f) Formato Hoja de Vida
- (f) Formato Único de Afiliación
- (f) Copia del Documento de Identidad del docente

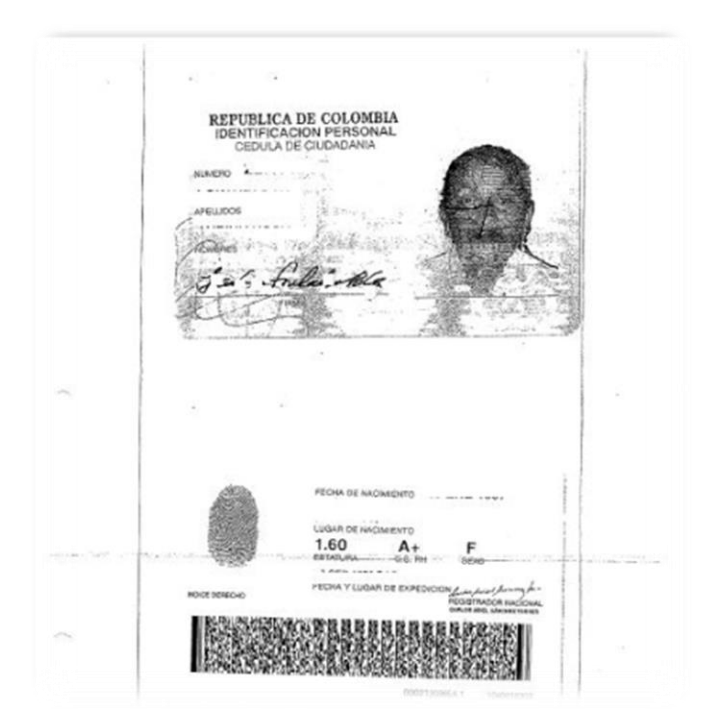

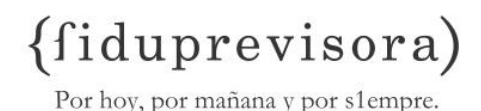

(f) Diligenciamiento completo y correcto de los datos básicos y laborales de cada educador teniendo en cuenta los campos obligatorios a través del Aplicativo Humano.

|                 | Datos Basicos                       |                  |
|-----------------|-------------------------------------|------------------|
| Codigo          | Primer Nombre                       | Segundo Nombre   |
| 55197678        | MARIA                               | FERNANDA         |
| Primer Apellido |                                     | Segundo Apellido |
| ALVAREZ         |                                     | LADINO           |
| Tipo Document   | o Numero Documento                  | Estado           |
| C.C.            | ▼ 55197678                          | Activo 🔻         |
| Lugar de Expec  | licion del Documento                |                  |
| 41483           | Nataga (Hui)                        |                  |
| Lugar de Nacim  | liento                              |                  |
| 41483           | Nataga (Hui)                        |                  |
| Fecha Nacimier  | nto Telefono                        | Telefono Movil   |
| 05/26/1983      | 3118160278                          |                  |
| Direccion       |                                     |                  |
| CALLE 2 SUR N   | 10.4-66                             |                  |
| Lugar de Resid  | encia                               |                  |
| 41483           | Nataga (Hui)                        |                  |
| Nacionalidad    |                                     |                  |
| 1               | Colombiano                          |                  |
| Profesion       |                                     |                  |
| 49216           | lic educacion basica enf cienciasna | t y edu ambie    |
| Sexo            | Estado Civil                        | Grupo Sanguineo  |
| Femenino        | ▼ Union Libre ▼                     | 0+ 🗸             |
| Etnia           |                                     |                  |
| 3               | Indigena                            |                  |
| Acceso Grupo    | Nivel Educacion                     | Clave            |
|                 | ▼ Licenciado ▼                      | ••••             |
| Correo Electror | lico                                |                  |
| almafer-26@h    | otmail.com                          |                  |

|                         |   | Vinculacion               |                       |
|-------------------------|---|---------------------------|-----------------------|
| Empleado                |   |                           |                       |
| 55197678                |   | ALVAREZ LADINO MARIA FERN | ANDA                  |
| Fecha Ingreso Nomina    |   | Fecha Ingreso Empresa     |                       |
| 10/01/2015              |   | 09/29/2015                |                       |
| Categoria Vinculacion   |   | Estado Vinculacion        |                       |
| Planta                  | • | Activa                    | <b>-</b>              |
| Calendario              |   | Metodo Vacaciones         |                       |
| Estandar                | • | Docentes                  | -                     |
| Fecha Nombramiento      |   | Acto Admyo Nombramiento   | Numero Nombramiento   |
| 09/17/2015              |   | Decreto                   | 3343                  |
| Fecha Posesion          |   | Acto Admvo Posesion       | Numero Posesion       |
| 09/29/2015              |   | Acta                      | · 1917                |
| Continuidad             |   |                           |                       |
| Causa Retiro            |   | Fecha Liquidacion Retiro  | Fecha Retiro          |
| (ninguno)               | • |                           |                       |
| Fecha Acto Admvo Retiro |   | Acto Admvo Retiro         | Num Acto Admvo Retiro |
|                         |   | (ninguno)                 | ·                     |
| Retiro No Confirmado    |   | Desligar                  |                       |

(fiduprevisora) Por hoy, por mañana y por s1empre.

GOEMPRESA GRADO BASICO

Docente de aula 2A

10/05/2015

12:00:00 a.m

1492462

(f) Los docentes deben ser registrados en el Aplicativo Humano tan pronto se posesionan. Es importante tener en cuenta que es responsabilidad de la Secretaria de Educación el ingreso oportuno de la información de sus docentes, a fin de garantizar la prestación del servicio médico desde que el educador se posesiona; la extemporaneidad en el registro acarrea responsabilidades sobre la entidad nominadora.

| nicio > Planta y Pers    | onal                       |                |                            |                    | Ayuda        |            |                     |                   |             |
|--------------------------|----------------------------|----------------|----------------------------|--------------------|--------------|------------|---------------------|-------------------|-------------|
|                          | Filtr                      | o Detalle de V | /inculacion •              |                    |              |            |                     |                   |             |
| Empleado                 | Vincula                    | cion           |                            |                    |              |            |                     |                   |             |
| 55197678                 | (A)09/                     | 29/2015-ALVAF  | REZ LADINO MA              | RIA FERNANDA       | -            |            |                     |                   |             |
| Esquema de Pago          | Dedica                     | cion           | Tipo de Con                | trato              |              |            |                     |                   |             |
| (todo)                   | <ul> <li>(todo)</li> </ul> |                | <ul> <li>(todo)</li> </ul> |                    | •            |            |                     |                   |             |
| Frecuencia de Pago       | Turno                      |                | Grupo Riesg                | o                  |              |            |                     |                   |             |
| (todo)                   | <ul> <li>(todo)</li> </ul> | •              | (todo)                     |                    | •            |            |                     |                   |             |
| Area                     | Noveda                     | d              | Tipo de Vinc               | ulacion            |              |            |                     |                   |             |
| (todo)                   | <ul> <li>(todo)</li> </ul> | •              | <ul> <li>(todo)</li> </ul> |                    | •            |            |                     |                   |             |
| Dependencia              |                            |                |                            |                    |              |            |                     |                   |             |
|                          |                            |                |                            |                    |              |            |                     |                   |             |
| Centro de Costo          | _                          |                |                            |                    |              |            |                     |                   |             |
|                          |                            |                |                            |                    |              |            |                     |                   |             |
| Inactivos                | Crig                       | en Historico   | Retroactivo                | 5                  |              |            |                     |                   |             |
| Seleccionar              | Ordena                     | r por          | Ver                        | Exportar           |              |            |                     |                   |             |
| Por Defecto              | 🚽 (ninguno)                |                |                            | <b>•</b>           |              |            |                     |                   |             |
| Busc                     | ar                         |                |                            |                    |              |            |                     |                   |             |
|                          |                            |                |                            |                    |              |            |                     |                   |             |
|                          | CODEMPLEA                  |                | CION VINCULACIO            | ONDET FECHAINI FEC | AFIN EMPLEAD | D ESQUEMA  | NIVELCONTRATACION   | VINCULACIONNOVEDA |             |
|                          |                            |                |                            |                    | ALVAREZ      |            |                     |                   |             |
| Eliminar Editar Insertar | 55197678                   | 551976785      | 1                          | 09/29/2015         | LADINO       | Secundaria | Provisional Vacante | Ing. y Reing.     | Departament |
|                          |                            |                |                            |                    | MARIA        |            | remporar            |                   |             |

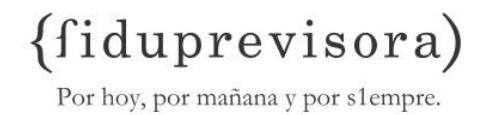

- (f) Remisión de los requisitos de afiliación, los cuales se consideran soportes de la legalización de la afiliación tales como: Formato Único de Afiliación (se genera en formato PDF desde el aplicativo Humano), Hoja de Vida, Fotocopia del documento de identidad.
- (f) La Secretaria de Educación debe realizar el seguimiento de los registros que ingresa a diario vs los reflejados en el reporte de afiliaciones, para garantizar que todos los educadores cuenten con el servicio médico, de igual forma les permitirá detectar probables fallas en el ingreso de la información (glosas e inconsistencias).

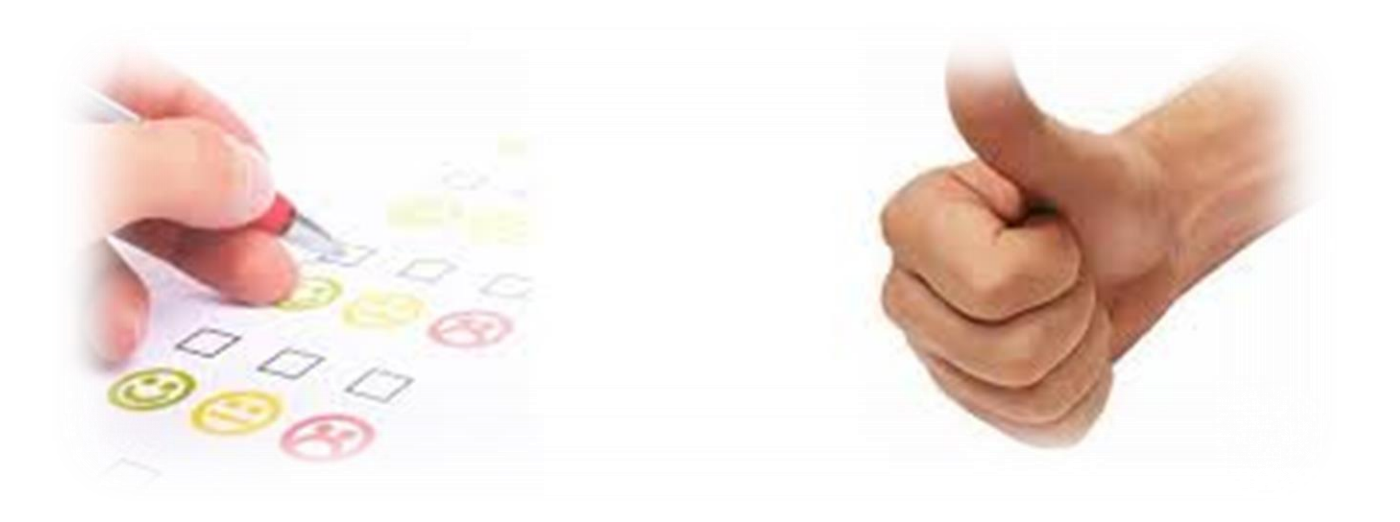

(fiduprevisora) Por hoy, por mañana y por s1empre.

(f) Las prórrogas deben reflejarse en el Reporte de Afiliaciones FNPSM, como un nuevo nombramiento del docente, a fin de no verse afectado en la prestación de los Servicios Médicos, por lo tanto, todo nombramiento efectuado como prorroga debe tener la novedad de retiro correspondiente.

|                       | Filtro Vinculacio     | n    |          |       |
|-----------------------|-----------------------|------|----------|-------|
| Empleado              |                       |      |          |       |
| 27696388              | ACEVEDO PEREZ ANA OLO | GA   |          |       |
| Fecha Ingreso Nomina  | Fecha Ingreso Empresa |      |          |       |
|                       |                       |      |          |       |
| Categoria Vinculacion | Estado Vinculacion    |      |          |       |
| (todo)                | r (todo)              |      |          | -     |
| Calendario            | Metodo Vacaciones     |      |          |       |
| (todo)                | (todo)                |      |          | •     |
| Estado Retiro         |                       |      |          |       |
| (Ninguna) 🔹           | Origen Historico      |      |          |       |
| Seleccionar           | Ordenar por           | Ver  | Exportar |       |
| Por Defecto 🗸         | (ninguno) 🗸           | 10 🗸 |          |       |
| Buscar                |                       |      |          | Nuevo |

|          |        |          | NUMVINCULACION | CODEMPLEADO | EMPLEADO                        | FECHAINGRESONOMINA          | FECHAINGRESOEMPRESA         | VINCULACIONCATEGORIA | VINCULACIONESTADO | CALENDARIO | VACACIONESM |
|----------|--------|----------|----------------|-------------|---------------------------------|-----------------------------|-----------------------------|----------------------|-------------------|------------|-------------|
| Eliminar | Editar | Contrato | 276963884      | 27696388    | ACEVEDO<br>PEREZ<br>ANA<br>OLGA | 03/01/2015 12:00:00<br>a.m. | 02/11/2015 12:00:00<br>a.m. | Planta               | Inactiva          | Estandar   | Docentes    |
| Eliminar | Editar | Contrato | 276963886      | 27696388    | ACEVEDO<br>PEREZ<br>ANA<br>OLGA | 09/01/2015 12:00:00<br>a.m. | 08/04/2015 12:00:00<br>a.m. | Planta               | Activa            | Estandar   | Docentes    |
| Eliminar | Editar | Contrato | 276963885      | 27696388    | ACEVEDO<br>PEREZ<br>ANA<br>OLGA | 06/01/2015 12:00:00<br>a.m. | 05/25/2015 12:00:00<br>a.m. | Planta               | Inactiva          | Estandar   | Docentes    |
| Eliminar | Editar | Contrato | 27696388       | 27696388    | ACEVEDO<br>PEREZ<br>ANA<br>OLGA | 05/01/2009 12:00:00<br>a.m. | 04/03/2009 12:00:00<br>a.m. | Planta               | Inactiva          | Estandar   | Docentes    |
| Eliminar | Editar | Contrato | 276963881      | 27696388    | ACEVEDO<br>PEREZ<br>ANA<br>OLGA | 09/01/2010 12:00:00<br>a.m. | 08/02/2010 12:00:00<br>a.m. | Planta               | Inactiva          | Estandar   | Docentes    |
| Eliminar | Editar | Contrato | 276963882      | 27696388    | ACEVEDO<br>PEREZ<br>ANA<br>OLGA | 06/01/2012 12:00:00<br>a.m. | 05/28/2012 12:00:00<br>a.m. | Planta               | Inactiva          | Estandar   | Docentes    |
| Eliminar | Editar | Contrato | 276963883      | 27696388    | ACEVEDO<br>PEREZ<br>ANA         | 03/03/2014 12:00:00<br>a.m. | 03/03/2014 12:00:00<br>a.m. | Planta               | Inactiva          | Estandar   | Docentes    |

|                                                                         |   | Vinculacion                 |           |                  |
|-------------------------------------------------------------------------|---|-----------------------------|-----------|------------------|
| Empleado                                                                |   |                             |           |                  |
| 27696388                                                                |   | ACEVEDO PEREZ ANA OLGA      |           |                  |
| Fecha Ingreso Nomina                                                    |   | Fecha Ingreso Empresa       |           |                  |
| 09/01/2015                                                              |   | 08/04/2015                  |           |                  |
| Categoria Vinculacion                                                   |   | Estado Vinculacion          |           |                  |
| Planta                                                                  | • | Activa                      |           | •                |
| Calendario                                                              |   | Metodo Vacaciones           |           |                  |
| Estandar                                                                | • | Docentes                    |           | •                |
| Fecha Nombramiento                                                      |   | Acto Admvo Nombramiento     | Numer     | ro Nombramiento  |
| 08/04/2015                                                              |   | Resolucion                  | • 00060   | )                |
| Fecha Posesion                                                          |   | Acto Admvo Posesion         | Numer     | o Posesion       |
| 08/04/2015                                                              |   | Acta                        | ▼ 629     |                  |
| Continuidad                                                             |   |                             |           |                  |
| Continuidad Fecha                                                       |   | Empresa Continuidad Anterio | r         |                  |
| 05/25/2014                                                              |   |                             |           |                  |
| Continuidad Motivo                                                      |   | CodEmpresa Empresa Co       | ntinuidad |                  |
| Prorroga                                                                | • |                             |           |                  |
| Causa Retiro                                                            |   | Fecha Liquidacion Retiro    | Fecha     | Retiro           |
| (ninguno)                                                               | • |                             |           |                  |
| Fecha Acto Admvo Retiro                                                 |   | Acto Admvo Retiro           | Num A     | cto Admvo Retiro |
|                                                                         |   | (ninguno)                   | -         |                  |
| Retiro No Confirmado                                                    |   | Desligar                    |           |                  |
| Si, acepto que las nominas en<br>proceso se marcaran como reliquidables |   | Historico                   |           |                  |
|                                                                         |   |                             |           |                  |

#### (fiduprevisora)

- (f) Debe tenerse en cuenta al momento de ingresar la información que el régimen prestacional aplicable en cesantías de los docentes nuevos corresponde al código 101-Anualidad pensiones V en corresponde a 204-Ley 812/2003, el ingreso de esta información en forma errada genera inconsistencias en el proceso de afiliación del docente y es causal de devolución.
- (f) Todo registro que ingresa a nómina debe contar con el detalle de vinculación, con esto evitaremos demoras en la prestación de los Servicios Médicos.

|                          |    | Detalles de V                | /i | nculacion     |                        |                                                    |       |
|--------------------------|----|------------------------------|----|---------------|------------------------|----------------------------------------------------|-------|
| Empleado                 |    |                              |    |               |                        |                                                    |       |
| 27696388                 |    | ACEVEDO PEREZ ANA OLGA       |    |               |                        |                                                    |       |
| Fecha Inicial            |    | Fecha Final                  |    |               | (Fecha I               | ingreso Empresa )                                  |       |
| 08/04/2015               |    |                              |    |               | 08/04/2                | 015 12:00:00 a.m.                                  | -     |
| Fecha Inicial Liquidacio | on | Fecha Final Liquidacion      |    |               |                        |                                                    |       |
| 09/01/2015               |    |                              |    |               |                        |                                                    |       |
| Esquema de Pago          |    | Dedicacion                   |    |               | Tipo Coi               | ntrato                                             |       |
| Secundaria               | •  | Tiempo Completo              |    | •             | Provisio               | nal Vacante Definitiva                             | •     |
| Area Educativa           |    |                              | I  | Nivel Educaci | ion                    |                                                    |       |
| Humanidades y Lengu      | Ja | Castellana 👻                 |    | Postgrado E   | specializa             | cion                                               | -     |
| Area Educativa Tecnic    | а  |                              | 1  | Nivel Dicta   |                        |                                                    | _     |
| No aplica                |    | •                            |    | Secundaria    |                        |                                                    | •     |
| Frecuencia Pago          |    | Turno                        |    |               | Grupo Ri               | esgo                                               |       |
| Mensual                  | •  | Jornada Completa             |    | •             | No Aplic               | a                                                  | •     |
| Area                     |    | Tipo Vinculacion             |    |               |                        |                                                    |       |
| Sistema General Par      | •  | Departamental                |    |               |                        |                                                    | •     |
| Dependencia              |    |                              |    |               |                        |                                                    |       |
| S680168987107            |    | SECRETARIA DE EDUCACION/     | 15 | SAN VICENTE   | DE CHUC                | CURI/CONCENTRACION                                 | DES/  |
| Centro Costo             |    |                              |    |               |                        |                                                    |       |
| 6810168901040            |    | NIVEL DESCENTRALIZADO/PR     | c  | OVINCIA GEN   | ERICA/SA               | N VICENTE DE CHUCUR                                | I (Sa |
| Ciudad Ubicacion Lab     | or | al                           |    |               |                        |                                                    |       |
| 68689                    |    | San Vicente De Chucuri (Sant | t) |               |                        |                                                    |       |
| Sucursal                 |    |                              |    |               | Horas Tr               | abajadas                                           |       |
| DOCENTES REGIMEN         | ES | PECIAL                       |    | -             | 240                    |                                                    |       |
| Novedad                  |    |                              |    |               | Situacion              | ı Laboral                                          |       |
| Ing. y Reing.            |    |                              |    | -             | Normal                 |                                                    | •     |
| Cargo                    |    |                              |    |               | Grado                  | Basico Mes                                         | _     |
| 9001                     |    | Docente de aula              |    |               | 2AE 🔻                  | 1622203                                            |       |
| Acto Administrativo      |    | Fecha Acto Admvo             |    |               | Numero                 | Acto Admvo                                         |       |
| Resolucion               | •  | 09/08/2015                   |    |               | 00060                  |                                                    |       |
| 🔲 Maneja Puntos          |    | Historico No Cor             | nf | firmado       | Si, acep<br>marcaran o | oto que las nominas en proces<br>omo reliquidables | o se  |

(fiduprevisora) Por hoy, por mañana y por s1empre.

(f) Todo registro que se ingrese en el Aplicativo Humano debe ser confirmado el mismo día, para garantizar que el educador aparezca en el reporte de afiliación y este pueda ser afiliado al Fondo del Magisterio.

| SoporteLocyico                              |                            | PLANTA Y PERSONAL                     |
|---------------------------------------------|----------------------------|---------------------------------------|
| (Favoritos)                                 | Inicio > Planta y Personal | Ayuda                                 |
| Datos Basicos                               |                            | Vinculacion                           |
| Hoja de Vida                                | Empleado                   |                                       |
| Vinculacion                                 | 43565144                   | ZAPATA MUÑOZ ADRIANA MARIA            |
| Detalle Vinculacion                         | Fecha Ingreso Nomina       | Fecha Ingreso Empresa                 |
| Novedad Contrate                            | 09/01/2015                 | 07/21/2015                            |
| Confirmar Vinculacion                       | Categoria Vinculacion      | Estada Vinculación                    |
| Verifiere Freelande                         | Planta                     | No Confirmada 🗸 🗸 🗸                   |
| Verificar Empleado                          | Calendario                 | Metodo Vacaciones                     |
| Cambiar Codigo                              | Estandar                   | ✓ Docentes ✓                          |
| Incrementos Salariales<br>Traslados Masiyos | Fecha Nombramiento         | Acto Admvo Nombramiento Nombramiento  |
| Traslados Masivos Asignacion                | 07/16/2015                 | Decreto V 2601                        |
| Validacion Planta >>                        | Fecha Posesion             | Acto Admvo Posesion Numero Posesion   |
| Centro de Costo                             | 07/21/2015                 | Acta 💙 2601                           |
| Datos Digitales                             | Continuidad                |                                       |
| Pensionado                                  | Causa Retiro               | Fecha Liquidacion Retiro Fecha Retiro |
| Consulta Empleado                           | (ninguno)                  |                                       |
| Archivos                                    |                            | Num Acto Admyo                        |
| Listas                                      | Fecha Acto Admvo Retiro    | Acto Admvo Retiro Retiro              |
| Archivo Integracion                         |                            | (ninguno) V                           |
| Reportes                                    | Retiro No Confirmado       |                                       |

|                    |       | Filtro Vinculacion       |       |
|--------------------|-------|--------------------------|-------|
| Empleado           |       |                          |       |
| 45447001           |       | RUIZ FRANCO ANA SOFIA    |       |
| Fecha Ingreso Non  | nina  | Fecha Ingreso Empresa    |       |
|                    |       |                          |       |
| Categoria Vinculac | ion   | Estado Vinculacion       |       |
| (todo)             | ~     | (todo)                   | ~     |
| Calendario         |       | Metodo Vacaciones        |       |
| (todo)             | ~     | (todo)                   | ~     |
| Estado Retiro      |       |                          |       |
| (Ninguna)          | ~     | Origen Historico         |       |
| Seleccionar        |       | Ordenar por Ver Exportar |       |
| Por Defecto        | ~     | (ninguno) 💌 10 💌 🗌       |       |
| B                  | uscar |                          | Nuevo |

|          |        |          | NUMVINCULACION | CODEMPLEADO | EMPLEADO                       | FECHAINGRESONOMINA          | FECHAINGRESOEMPRESA         | VINCULACIONCATEGORIA | VINCULACIONESTADO | CALENDARIO |
|----------|--------|----------|----------------|-------------|--------------------------------|-----------------------------|-----------------------------|----------------------|-------------------|------------|
| Eliminar | Editar | Contrato | 45447001       | 45447001    | RUIZ<br>FRANCO<br>ANA<br>SOFIA | 03/10/2010 12:00:00<br>a.m. | 03/10/2010 12:00:00<br>a.m. | Planta               | Inactiva          | Estandar   |
| Eliminar | Editar | Contrato | 454470011      | 45447001    | RUIZ<br>FRANCO<br>ANA<br>SOFIA | 08/01/2013 12:00:00<br>a.m. | 07/17/2013 12:00:00<br>a.m. | Planta               | No Confirmada     | Estandar   |
| 1        |        |          |                | 1           |                                |                             |                             |                      |                   |            |

n

(fiduprevisora) Por hoy, por mañana y por s1empre.

(f) Tanto los datos básicos como los laborales de los docentes, no deben ser modificados, por lo tanto se recomienda el registro en forma completa y correcta a fin de evitar la generación de glosas e inconsistencias.

|                       | Vinculacion                 |                    |                                              |                               |                                                           |                       |
|-----------------------|-----------------------------|--------------------|----------------------------------------------|-------------------------------|-----------------------------------------------------------|-----------------------|
| Empleado              |                             |                    |                                              |                               | Vinculacion                                               |                       |
| 31425749              | BARRERO LASPRILLA ADRIANA   |                    | Datos Basicos<br>Hoja de Vida                | Empleado                      | The characteria                                           |                       |
| Fecha Ingreso Nomina  | Fecha Ingreso Empresa       |                    | Vinculacion                                  | 22639961                      | ISAZA ARIZA JUANA MA                                      | ARIA                  |
| 05/27/2013            | 05/27/2013                  |                    | Detalle Vinculacion<br>Confirmar Vinculacion | 01/27/1999                    | 01/27/1999                                                |                       |
| Categoria Vinculacion | Estado Vinculacion          |                    | Verificar Empleado                           | Categoria Vinculacion         | Estado Vinculacion                                        |                       |
| Planta                | Activa                      | ~                  | Cambiar Codigo<br>Incrementos Salariales     | Planta <u>v</u><br>Calendario | Activa<br>Metodo Vacaciones                               | ~                     |
| Calendario            | Metodo Vacaciones           |                    | Traslados Masivos                            | Estandar 🖌                    | Docentes                                                  | ~                     |
| Estandar              | Docentes                    | *                  | Asignacion                                   | Fecha Nombramiento            | Acto Admvo Nombramiento                                   | Numero Nombramiento   |
| Fecha Nombramiento    | Acto Admus Nombramianta Nu  | umero Nombramiento | Validacion Planta >><br>Datos Digitales      | Fecha Posesion                | Acto Admvo Posesion                                       | Numero Posesion       |
| 05/20/2013            | Resolucion                  | 000                | Archivos                                     | 20/02/2013                    | Ley                                                       |                       |
| Fecha Posesion        | Acto Admvo Posesion Nu      | umero Posesion     | Archivo Integracion                          | Continuidad<br>Causa Retiro   | Fecha Retiro Liquidacion                                  | Fecha Retiro          |
| 05/27/2013            | Acta 🔽 09                   | 95                 | Gestor Consultas<br>Reportes                 | (ninguno) 🔹                   |                                                           |                       |
| Continuidad           |                             |                    | Inicio                                       | Fecha Acto Admvo Retiro       | Acto Admvo Retiro                                         | Num Acto Admvo Retiro |
| Causa Retiro          | Fecha Liquidacion Retiro Fe | echa Retiro        | Procesos<br>Cerrar Sesion                    | Retiro No Confirmado          | Si, acepto que las nominas<br>en proceso se marcaran como | Historico             |
| (ninguno)             |                             |                    |                                              |                               | reliquidables<br>Aceptar                                  |                       |

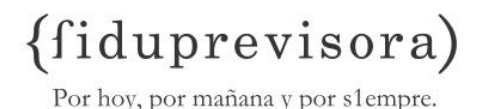

(f) Se reitera el diligenciamiento del campo Estado Civil en forma correcta, toda vez que cuando ingresan este campo con el dato de NO DEFINIDO, el reporte lo genera sin información.

| Datos Basicos                        |                                   | Datos Basicos         |
|--------------------------------------|-----------------------------------|-----------------------|
| Hoja de Vida                         | Codigo Primer Nombre              | Segundo Nombre        |
| Vinculacion                          | 22639961 JUANA                    | MARIA                 |
| Confirmar Vinculacion                | Primer Apellido                   | Segundo Apellido      |
| Verificar Empleado                   | ISAZA                             | ARIZA                 |
| Cambiar Codigo                       | Tipo Documento Numero Document    | o Estado              |
| Incrementos Salariales               | C.C. v 22639961                   | Activo                |
| Traslados Masivos                    | Lugar de Expedición del Documento |                       |
| Traslados Masivos<br>Asignacion      | 11001 Santafe De Bog              | gota D.C.             |
| Validacion Planta >>                 | Lugar de Nacimiento               |                       |
| Datos Digitales                      | 47189 [Cienaga (Mag)              |                       |
| Archivos                             | Eacha Nacimiento Telefono         | Direction             |
| Listas                               | 12/31/1969 4306344                |                       |
| Archivo Integracion                  | 12/31/1909 4300344                | MZA M CASA 12 CONCEPC |
| Reportes                             | Lugar de Residencia               |                       |
| Gestor Consultas                     | 47001 Santa Marta (M              | lag)                  |
|                                      | Nacionalidad                      |                       |
| Peticiones                           | 1 Colombiano                      |                       |
| Procesos<br>Comun Conico             | Profesion                         |                       |
| Cerrar Sesion                        | 0 No Definido                     |                       |
|                                      | Sexo Estado Civil                 | Grupo Sanguineo       |
| Mensaje                              | Femenino 👻 No definido            | ▼ 0+                  |
|                                      | Etnia                             |                       |
| Estado                               | 4 No Aplica                       |                       |
| mtFechaMM/dd/yyyy<br>mtHora_bb:mm_tt | Acceso Grupo Nivel Educacion      | Clave                 |

#### **SITUACIONES PRACTICAS**

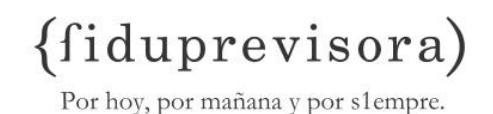

(f) Como identifica el aplicativo humano, a quienes reportar en el archivo de afiliaciones.

- (f) Como ingresar los docentes fuera del cronograma de nómina?
- (f) Que pasa si el funcionario no se presenta a laborar?
- (f) Que pasa si el funcionario se presenta a laboral después de la fecha de posesión?

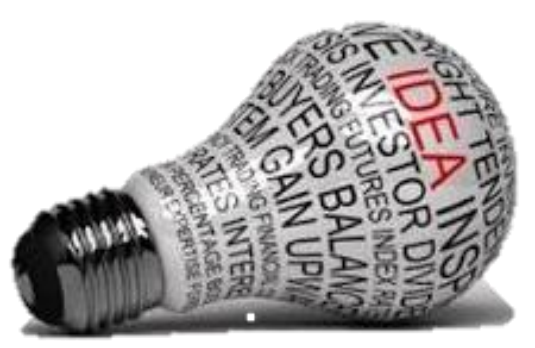

#### GLOSAS

(fiduprevisora)

Por hoy, por mañana y por s1empre.

El proceso de afiliaciones genera glosas (rechazos, inconsistencias), los cuales son reportados por parte de la Dirección de Afiliaciones y Recaudos (DAR) vía correo electrónico a cada Secretaria de Educación respectiva su para validación y ajuste.

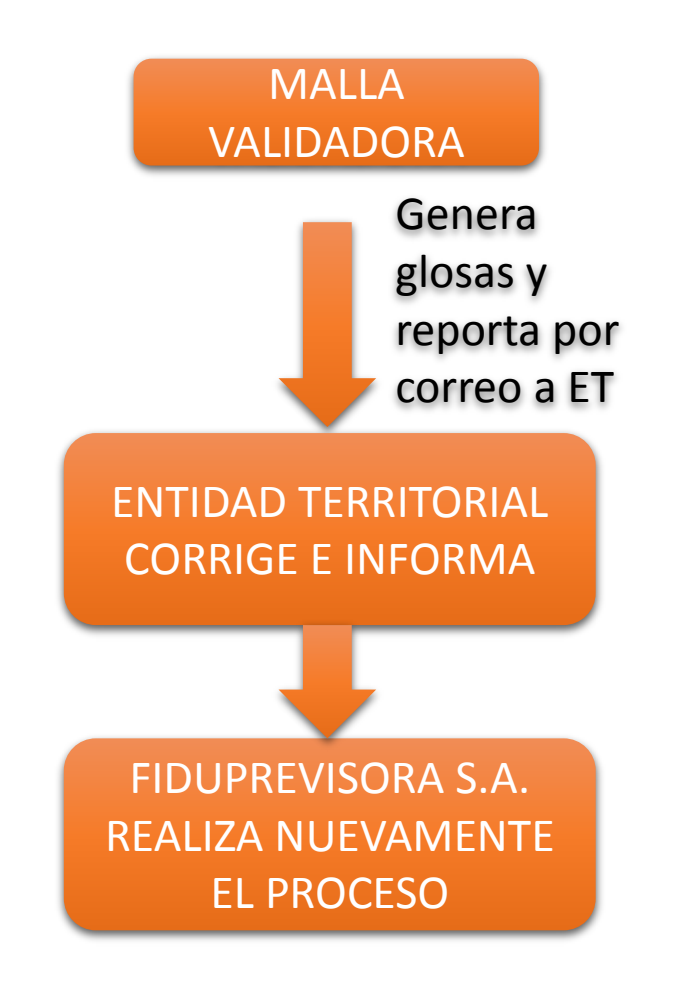

#### **TIPO DE GLOSAS PROCESO DE AFILIACIONES**

- (f) Duplicado Fonético
- (f) El Cargo NO esta dentro del catalogo
- (f) El Código Régimen de Cesantías No corresponde a ninguno de los conocidos (101)
- (f) El Código Régimen de Pensiones No corresponde a ninguno de los conocidos (204)
- (f) El Estado Civil No corresponde a ninguno de los conocidos (S, C, D, UL, V, R, SP)
- (f) El Grado Escalafón NO está dentro del catalogo
- (f) El Sexo (F) NO esta de acuerdo al Primer Nombre
- $\{f\}$  El Sexo (M) NO esta de acuerdo al Primer Nombre
- (f) El Sexo No corresponde a ninguno de los conocidos (M, F)
- (f) La Cédula ciudadanía No esta dentro de los rangos correspondientes al sexo Femenino
- (f) La Cédula ciudadanía No esta dentro de los rangos correspondientes al sexo Masculino
- ${}^{(f)}$  La Fecha de Nacimiento NO esta en el formato DD/MM/AAAA
- ${}^{(f)}$  Los Nombres y Apellidos NO se presenten en letra Mayúscula
- (f) NO existe un primer nombre y/o un primer apellido

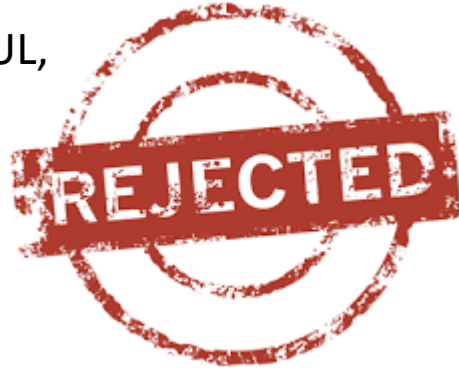

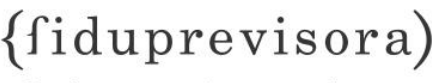

#### **ACTUALIZACION DE BASE DE DATOS**

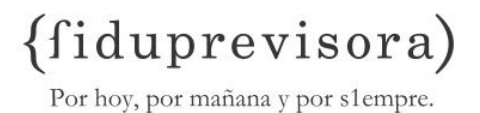

La base de datos que sirve como insumo para el reconocimiento de prestaciones económicas, para la generación de la deuda por cuota de afiliación y para la elaboración del cálculo actuarial.

#### Mecanismos de actualización

- (f) Procesos de Afiliaciones y Novedades
- (f) Acuerdo de servicios expedientes trámites prestacionales.
- (f) Depuración y actualización por parte de las entidades territoriales

#### **ACTUALIZACION DE BASE DE DATOS**

(fiduprevisora) Por hoy, por mañana y por s1empre.

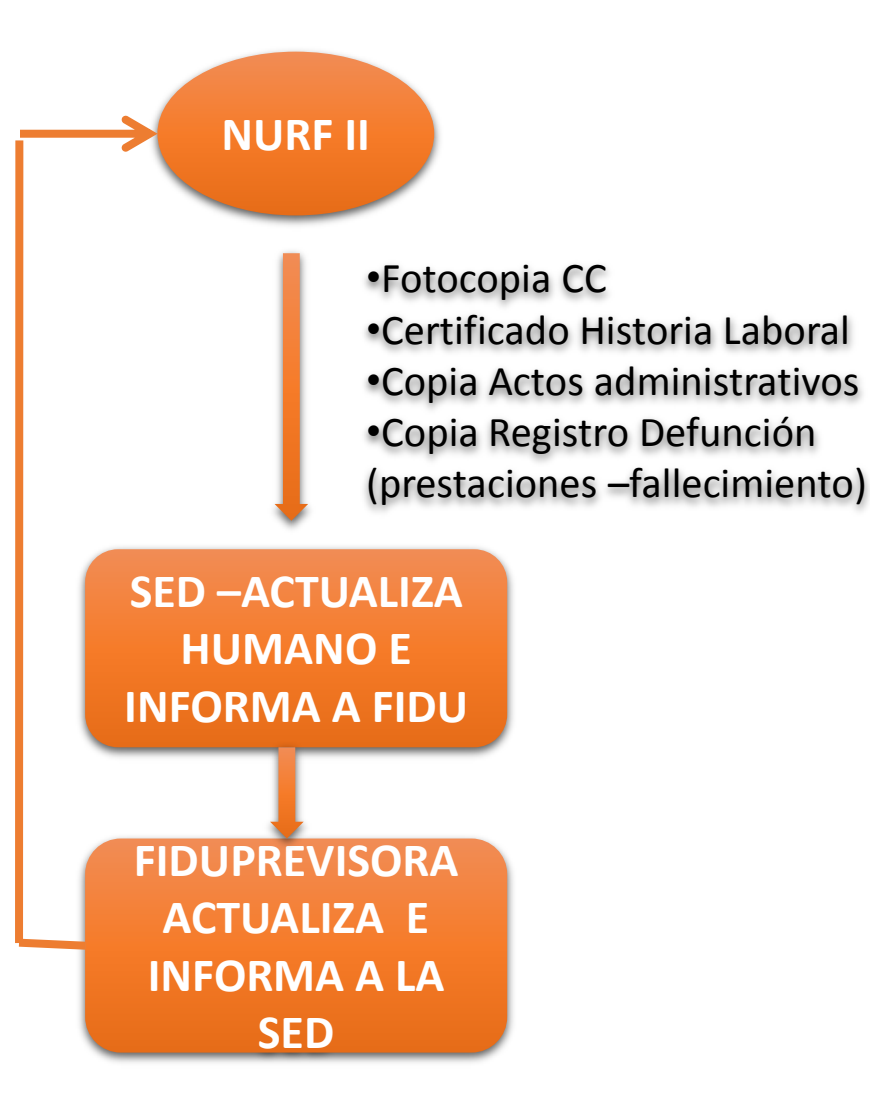

#### Cambios de Tipo de Vinculación

- (f) Certificado de historia laboral del docente.
- (f) Acto Administrativo de nombramiento.
- (f) Acto Administrativo de posesión.

Si implica un cambio de régimen de anualidad a retroactividad se debe verificar si cobro intereses en tal caso debe reintegrar los valores para proceder con el cambio y realizar los ajustes en el aplicativo Humano.

#### **PROCESO DE NOVEDADES - NORMATIVIDAD**

(fiduprevisora) Por hoy, por mañana y por s1empre.

De conformidad con el artículo 8 del decreto 3752/03, es responsabilidad de la entidad territorial el reporte de todas las novedades que se causen en la planta de personal docente, el cual cita textualmente "...Las entidades territoriales que administren plantas de personal docente pagadas con recursos del Sistema General de Participaciones y/o con recursos propios, reportarán a la sociedad fiduciaria que administre los recursos del Fondo Nacional de Prestaciones Sociales del Magisterio, dentro de los primeros diez (10) días de cada mes, copia de la nómina de los docentes activos afiliados al Fondo Nacional de Prestaciones Sociales Sociales del Magisterio; igualmente, reportarán dentro del mismo período las novedades de personal que se hayan producido durante el mes inmediatamente anterior...".

#### **PROCESO DE NOVEDADES**

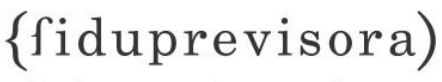

Por hoy, por mañana y por s1empre.

#### **NOVEDADES FNPSM ARCHIVO**

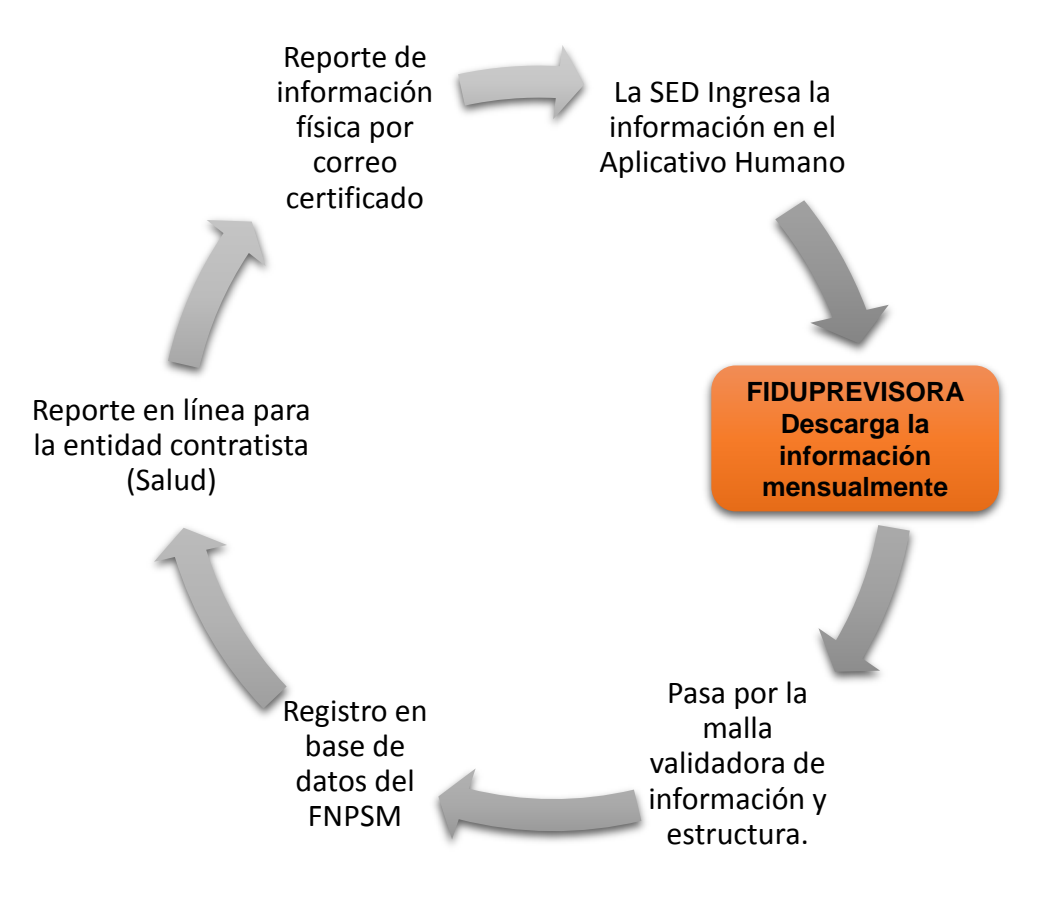

## APLICATIVOS EN EL PROCESO DE NOVEDADES:

- (f) Malla validadora Heon
- (f) Validador de estructura SRP
- (f) Sistema Integrado Nuevo Fomag (SINF)

#### **FASES DEL PROCESO DE AFILIACIONES APLICATIVO HUMANO**

#### {fiduprevisora)

Por hoy, por mañana y por s1empre.

#### ٠ **URL HUMANO**

http://rrhh.gestionsecretariasdeeducacion.gov.co:2383/humano/Ingresar.aspx?ReturnUrl=%2fhumano%2fDefault.aspx%3fldCo ntrol%3dCerrarSesionUC&IdControl=CerrarSesionUC

> (Favo Esca Adm Plant Com Eval Estr. Sele Salu Bien Firm Salu Alert Susc Arch

> > Mensaje

| Ingresar                    |
|-----------------------------|
| Entidad                     |
| Atlantico                   |
| Usuario                     |
| Asesor@fiduprevisora.com.co |
| Clave                       |
| ••••                        |
| Aceptar                     |

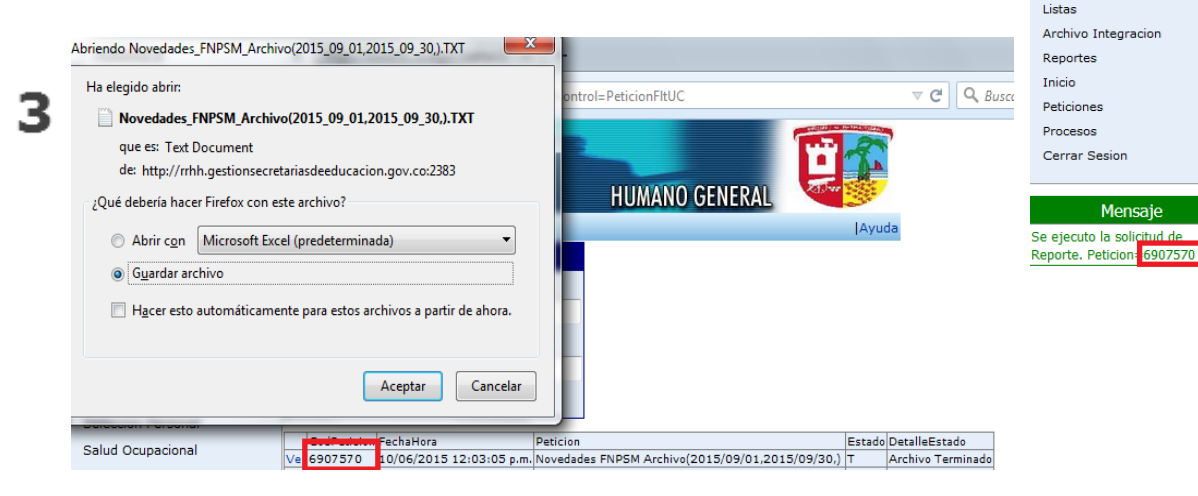

| SoporteLogico                                    | HUMANO GENERAL                                                                                              | <b>U</b> |
|--------------------------------------------------|----------------------------------------------------------------------------------------------------|----------|
| Favoritos)                                       | <ul> <li>Inicio</li> </ul>                                                                                  | Ayud     |
| Escalafon Docente<br>Admin y Seguridad           | Reportes<br>Modulo Descripcion                                                                              |          |
| Planta y Personal<br>Compensacion y Laborales    | (todo) • NOV<br>Buscar                                                                                      |          |
| Evaluacion del Desempeno<br>Estr. Organizacional | Novedades Activas en el Retiro<br>Novedades de Vinculacion                                                  | -        |
| Seleccion Personal                               | Novedades ENEX                                                                                              |          |
| Bienestar Social                                 | Novedades FPM02<br>Novedades FPM02 Archivo<br>Novedades FPM03                                               | =        |
| Firma Digital >><br>Salud y Seguridad            | Novedades FPM03 Archivo<br>Novedades FPM04                                                                  |          |
| Alertas<br>Suscripcion Alertas                   | Novedades PM04 Archivo<br>Novedades Ocasionales Liquidadas<br>Novedades Ocasionales Liquidadas por Concepto |          |
| Archivos                                         | Parametros                                                                                                  |          |
| Listas                                           | Fecha Inicial 09/01/2015                                                                                    |          |
| Archivo Integracion                              | Fecha Final 09/30/2015                                                                                      |          |
| Reportes                                         | Reemplazar caracteres especiales Generar Archivo Base                                                       |          |
| Inicio                                           | Aceptar                                                                                                    |          |
| Peticiones                                       |                                                                                                    |          |
| Procesos                                         |                                                                                                    |          |

#### **FASES DEL PROCESO FOMAG**

1

#### (fiduprevisora)

Por hoy, por mañana y por s1empre.

О, S misión de

|                                                                                                    | <b>2</b> {f | idup          | orev         | visora)                                                         |                   | Sistema de Remisión                                                |
|----------------------------------------------------------------------------------------------------|-------------|---------------|--------------|-----------------------------------------------------------------|-------------------|--------------------------------------------------------------------|
| idación de afiliaciones y novedades                                                                                                    |             |               |              |                                                                 | FC                | ONDO DE PREST.SOC. MAGISTERIO, FONDO DE PREST.S                    |
| rgue de Archivos Planos de la ET                                                                                                    | Carg        | ue Masivo     | ( <b>f</b> ) |                                                                 | CA                | RGUE MASIVO                                                        |
|                                                                                                    | Carg        | ue Manual     | ( <b>f</b> ) | El archivo plano a procesar para la empresa 1122                | _CPUENTES         |                                                                    |
| sultado de la validación                                                                                                    | Camb        | vio<br>raseña | ( <b>f</b> ) | debe tener el siguiente formator                                |                   |                                                                    |
|                                                                                                    | Salid       | a             | ( <b>f</b> ) | Los campos deben ir separados por: ;                            |                   |                                                                    |
| archivo depurado                                                                                                    |             |               |              | Los campos deben tener el siguiente formato en                  | el orden estri    | icto que se muestra:                                               |
| Ver archivo depurado Descargar depurado                                                                                                    |             |               |              | ENTIDAD_TERRITORIAL_REPORTA_DEPARTAMENT                         | O CARACTER        | Codificación de acuerdo a información referenciada por el          |
|                                                                                                    |             |               |              | ENTIDAD_TERRITORIAL_REPORTA_MUNICIPIO                           | CARACTER          | Codificación de acuerdo a información referenciada por el          |
| erebine ere eleve                                                                                                    |             |               |              | TIPO_DOCUMENTO_IDENTIDAD                                        | NUMERICO          | Registrar según 1.Cédula Ciudadania, 2.Tarjeta de I<br>Extranjería |
| arcmivo con giosas                                                                                                    |             |               |              | NUMERO_DOCUMENTO_IDENTIDAD                                      | NUMERICO          | Número que aparece en el documento de identificación.              |
| Ver archivo con glosas Descargar glosas Enviar por correo                                                                                            |             |               |              | PRIMER_APELLIDO                                                 | CARACTER          | Primer apellido del docente                                        |
| Grado Código Código Tipo Tipo Nro. acto Fecha Fecha Descripción                                                                                      |             |               |              | SEGUNDO_APELLIDO                                                | CARACTER          | Segundo apellido del docente                                       |
| escalafón Cargo dpto municipio de la nombramiento nombramiento admin<br>origen origen causal anterior nuevo nombramiento nombramiento posesión glosa |             |               |              | PRIMER_NOMBRE                                                   | CARACTER          | Primer nombre del docente                                          |
| de la Causal<br>de la<br>Novedad No<br>corresponde<br>a ninguno<br>de los                                                                            | 3           | C/            | ARGUE        | MASIVO DE NOVEDADES                                             |                   |                                                                    |
| 5 15/02/1992 19/02/1992 conocidos                                                                                                    |             | Se            | Archiv       | : una opción a cargar:<br>vo Plano - Humano 🔘 Web service - Par | ida               |                                                                    |
| 5, 7, 10, 13,                                                                                                    |             | An            | chivo: 🛛     | \venus\ngs_web\EDMA_Examinar                                    |                   |                                                                    |
| 14, 10, 22, 28, 29, 40,                                                                                                    |             | En            | te Terri     | torial:                                                         | MesRep            | orte Año Reporte                                                   |
| 41, 42, 43, 44)                                                                                                    |             | 1             | 5000 BC      | IYACA 🔽                                                         | SEPTIE            | EMBRE 🗸 2015                                                       |
| El Código                                                                                                    |             | Fe            | cha Ofic     | :io Entidad: 30-SEP-2015 🔲                                      | Numero            | Oficio Entidad: HUMANO                                             |
|                                                                                                    |             | Fe            | cha reci     | bo oficio Fiduciaria: 30-SEP-2015                               | Numero<br>HUMAN   | Oficio Fiduciaria:                                                 |
|                                                                                                    |             | Fe            | cha Carç     | ga: 06-0CT-2015                                                 | Observa<br>CONSOI | ciones:<br>LIDADO HUMANO                                           |
|                                                                                                    |             | Id            | entifica     | dor: 1605468 GENERAR ID                                         |                   |                                                                    |
|                                                                                                    |             |               | _            | Separador de R                                                  | egistros          |                                                                    |
|                                                                                                    |             |               |              |                                                                 |                   |                                                                    |

{fiduprevisora)

| CODIGO NOVEDAD | TIPO DE NOVEDAD                                    |
|----------------|----------------------------------------------------|
| 02             | LICENCIA POR ENFERMEDAD NO PROFESIONAL             |
| 03             | LICENCIA POR ENFERMEDAD PROFESIONAL                |
| 04             | COMISION DE ESTUDIOS O LICENCIA NO REMUNERADA      |
| 05             | LICENCIA POR MATERNIDAD                            |
| 07             | COMISION CARGO LIBRE NOMBRAMIENTO Y REMOCION       |
| 08             | ASCENSO EN EL ESCALAFON                            |
| 09             | ENCARGO                                            |
| 10             | PERMUTA                                            |
| 11             | TRASLADO                                           |
| 12             | RETIRO                                             |
| 13             | SANCION O SUSPENSIÓN                               |
| 15             | REINTEGRO                                          |
| 16             | REVOCATORIA DE RETIRO                              |
| 17             | CAMBIO NOMBRAMIENTO                                |
| 18             | REGRESO AL CARGO ANTERIOR                          |
| 19             | REUBICACION POR AMENAZA O COMISION SINDICAL        |
| 20             | LICENCIA POR PATERNIDAD                            |
| 21             | REINTEGRO POR RECUPERACION DE LA CAPACIDAD LABORAL |

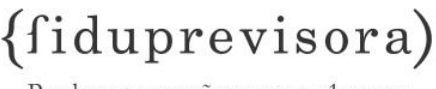

Por hoy, por mañana y por s1empre.

Cambio de tipo de nombramiento (Código 17)

Este tipo de novedad debe reportarse **únicamente** cuando los educadores se encuentran afiliados en **propiedad, provisionalidad en vacancia definitiva, provisionalidad en vacancia temporal,** superan el concurso abierto y son seleccionados accediendo al **nombramiento en período de prueba**. El docente nombrado en periodo de prueba se somete a la evaluación de desempeño laboral y competencias, aprobadas las evaluaciones el docente o directivo docente se debe inscribir en el escalafón docente, para ratificar el nombramiento en propiedad.

Casos en los cuales debe reportarse esta novedad:

- (f) Cuando el docente está afiliado en propiedad y se nombra en período de prueba
- (f) Cuando el docente está afiliado como provisional en vacante definitiva y se nombra en período de prueba
- (f) Cuando el docente está afiliado como provisional en vacante temporal y se nombra en período de prueba
- (f) Cuando el docente está afiliado en período de prueba y se nombra en propiedad

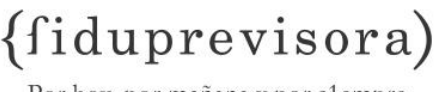

Por hoy, por mañana y por s1empre.

#### Regreso al cargo anterior (Código 18)

Esta novedad se genera cuando el docente nombrado en propiedad se presenta al Concurso Docente, no supera el período de prueba, u obtiene calificación no satisfactoria en evaluación de desempeño, o voluntariamente no desea continuar en tal cargo y **regresa al cargo anterior**; si se encontraba inscrito en el Escalafón Docente conservará el cargo, grado y el tipo de nombramiento que tenía.

Caso en el cual debe reportarse esta novedad:

(f) Cuando el docente está afiliado en propiedad, se nombra en período de prueba y no lo supera.

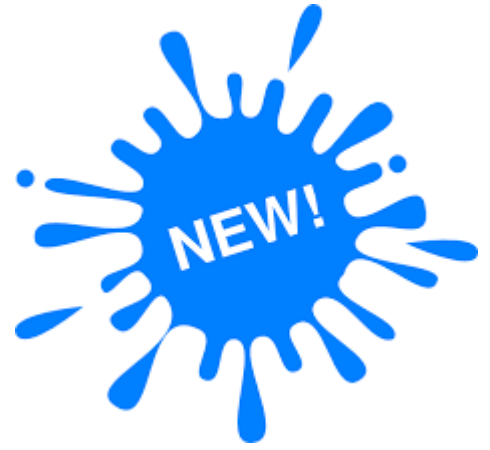

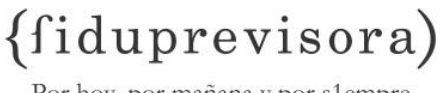

- Por hoy, por mañana y por s1empre.
- (f) Diligenciamiento completo y correcto de todos los campos que corresponden a las novedades que se ingresan a través del Aplicativo Humano, teniendo en cuenta los campos obligatorio diligenciamiento para cada una de las novedad. Se recuerda que esta información se encuentra disponible en la Guía de Afiliaciones y Novedades.

| ENTIDAD TE<br>QUE A | RRITORIAL     | TIPO | NUMERO    | PRIMER     | SEGUNDO  | PRIMER   | SEGUNDO  | COD. | FECHA ACTO<br>ADMINISTRATIV | NUMERO ACTO<br>ADMINISTRATIV | FECHA DE | FECHA DE   | No.  | CODIGO<br>DE     |       | COD.   | COD.MUNICIPIO. | COD    | TIPO DE  | TIPO DE |         |
|---------------------|---------------|------|-----------|------------|----------|----------|----------|------|-----------------------------|------------------------------|----------|------------|------|------------------|-------|--------|----------------|--------|----------|---------|---------|
| COD.<br>DEPART      | COD.<br>MUNIC | NTO  | DOCUMENTO | APELLIDO   | APELLIDO | NOMBRE   | NOMBRE   | D    | O DE LA<br>NOVEDAD          | O DE LA<br>NOVEDAD           | POSESION | FISCALES   | DIAS | EN EL<br>ESCALAF | CARGO | ORIGEN | ORIGEN         | CAUSAL | ANTERIOR | NUEVO   | No. AC  |
| 5                   | 15            | 1    | 15421273  | AGUDELO    | SAENZ    | FERNANDO | ANTONIO  | 2    | $\sim$                      | $\sim$                       |          | 22/07/2013 | 1    |                  |       |        |                |        |          |         | 9144    |
| 5                   | 15            | 1    | 80724439  | ALBORNOZ   | DIAZ     | CARLOS   | ENRIQUE  | 2    |                             |                              |          | 08/07/2013 | 1    |                  |       |        |                |        |          |         | 552     |
| 5                   | 15            | 1    | 70907901  | ALVAREZ    |          | PABLO    | ANDRÉS   | 2    | 25/07/2013                  | 289                          |          | 25/07/2013 | 30   |                  |       |        |                |        |          |         | 616     |
| 5                   | 15            | 1    | 39434732  | ALZATE     | CASTANO  | MARIA    | OLIVA    | 2    |                             |                              |          | 04/07/2013 | 1    |                  |       |        |                |        |          |         | 147Mun  |
| 5                   | 15            | 1    | 70751879  | ARBOLEDA   | QUINTERO | JOHN     | JAIME    | 2    |                             |                              |          | 02/07/2013 | 2    |                  |       |        |                |        |          |         | 1005    |
| 5                   | 15            | 1    | 15444898  | ARISTIZABA | ALZATE   | ARIEL    | YESID    | 2    | 11/07/2013                  | 264                          |          | 02/07/2013 | 7    |                  |       |        |                |        |          |         | 1335    |
| 5                   | 15            | 1    | 15444898  | ARISTIZABA | ALZATE   | ARIEL    | YESID    | 2    |                             |                              |          | 15/07/2013 | 2    |                  |       |        |                |        |          |         | 1335    |
| 5                   | 15            | 1    | 15444898  | ARISTIZABA | ALZATE   | ARIEL    | YESID    | 2    | 08/07/2013                  | 252                          |          | 28/06/2013 | 6    |                  |       |        |                |        |          |         | 1335    |
| 5                   | 15            | 1    | 15444898  | ARISTIZABA | ALZATE   | ARIEL    | YESID    | 2    | 08/07/2013                  | 251                          |          | 26/06/2013 | 4    |                  |       |        |                |        |          |         | 1335    |
| 5                   | 15            | 1    | 32532930  | ARTEAGA    | RESTREPO | ANA      | ESTELLA  | 2    |                             |                              |          | 22/07/2013 | 1    |                  |       |        |                |        |          |         | 1233    |
| 5                   | 15            | 1    | 32532930  | ARTEAGA    | RESTREPO | ANA      | ESTELLA  | 2    |                             |                              |          | 22/07/2013 | 1    |                  |       |        |                |        |          |         | 1233    |
| 5                   | 15            | 1    | 10232636  | BEDOYA     | RESTREPO | EDGAR    | ANIBAL   | 2    |                             |                              |          | 02/07/2013 | 1    |                  |       |        |                |        |          |         | 3414Mun |
| 5                   | 15            | 1    | 39446598  | BUITRAGO   | CASTRO   | SANDRA   | PATRICIA | 2    |                             |                              |          | 19/07/2013 | 1    |                  |       |        |                |        |          |         | 0147    |
|                     |               |      |           |            |          |          |          |      |                             |                              |          |            |      |                  |       |        |                |        |          |         |         |

| MERO   | PRIMER    | SEGUNDO   | PRIMER   | SEGUNDO  | COD. | FECHA ACTO<br>ADMINISTRATIV | NUMERO ACTO<br>ADMINISTRATIV | FECHA DE   | FECHA DE   | No.  | CODIGO<br>DE     | CARGO | COD.   | COD.MUNICIPIO. | COD    | TIPO DE  | TIPO DE | N                        | MBRAMIENTO    |                   |
|--------|-----------|-----------|----------|----------|------|-----------------------------|------------------------------|------------|------------|------|------------------|-------|--------|----------------|--------|----------|---------|--------------------------|---------------|-------------------|
| JMENTO | APELLIDO  | APELLIDO  | NOMBRE   | NOMBRE   | D    | O DE LA<br>NOVEDAD          | O DE LA<br>NOVEDAD           | POSESION   | FISCALES   | DIAS | EN EL<br>ESCALAF | CARGO | ORIGEN | ORIGEN         | CAUSAL | ANTERIOR | NUEVO   | No. ACTO<br>Administrati | FECHA<br>ACTO | FECHA<br>POSESIÓN |
| 87     | ZAPATA    | SUAREZ    | ELIAS    |          | 11   | 05/06/2013                  | 002457                       | 12/06/2013 | 12/06/2013 |      |                  |       | 5      | 56             |        |          |         | 331                      | 09/03/1979    | 27/03/1979        |
| 104    | ALZATE    | GOMEZ     | BEATRIZ  | ELENA    | 12   | 06/05/2013                  | 1697                         |            | 16/07/2013 |      |                  |       |        |                | 10     |          |         | 1697                     | 06/05/2013    | 22/05/2013        |
| 63     | ANGULO    | VARGAS    | SERGIO   | DE JESUS | 12   | 27/06/2013                  | 002924                       |            | 07/07/2013 |      |                  |       |        |                | 1      |          |         | 1632                     | 01/01/2003    | 01/01/2003        |
| 279    | CARO      | GARCIA    | JOHN     | FABER    | 12   | 15/07/2013                  | 003206                       |            | 07/07/2013 |      |                  |       |        | $\sim$         | $\sim$ |          |         | 2023                     | 20/05/2013    | 28/05/2013        |
| 245    | CASTANEDA | LORA      | ROCIO    | DEL      | 12   | 27/06/2013                  | 002917                       |            | 07/07/2013 |      |                  |       |        |                | 1      |          |         | 243                      | 16/02/1972    | 16/02/1972        |
| 475    | DIAZ      | ESPITIA   | DIANA    | MARCELA  | 12   | 11/06/2013                  | 002517                       |            | 07/07/2013 |      |                  |       |        |                |        |          |         | 1150                     | 12/05/2010    | 14/05/2010        |
| 30101  | DOMINGUEZ | RAVE      | LUZ      | ELENA    | 12   | 21/05/2013                  | 2137                         |            | 14/07/2013 |      |                  |       |        |                | 10     |          |         | 2137                     | 21/05/2013    | 31/05/2013        |
| 382    | FLACO     | GARCIA    | NUBILED  |          | 12   | 27/06/2013                  | 002926                       |            | 10/07/2013 |      |                  |       |        |                | 10     |          |         | 2053                     | 23/08/2012    | 31/08/2012        |
| 763    | GIRALDO   | ALZATE    | LIBIA    | ESTELLA  | 12   | 27/06/2013                  | 002923                       |            | 07/07/2013 |      |                  |       |        |                | 1      |          |         | 885                      | 27/05/1980    | 30/05/1980        |
| 249    | GIRALDO   | GUTIERREZ | JAIME    | ORLANDO  | 12   | 27/06/2013                  | 002940                       |            | 07/07/2013 |      |                  |       |        |                | 1      |          |         | 604                      | 27/03/1978    | 27/03/1978        |
| 96     | GOMEZ     | ALVAREZ   | HERNANDO | DE JESUS | 12   | 10/05/2013                  | 001933                       |            | 07/07/2013 |      |                  |       |        |                | 1      |          |         | 1925                     | 18/09/2006    | 20/09/2006        |
| 381    | GONZALEZ  | VALENCIA  | GENNY    | ANDREA   | 12   | 04/07/2013                  | 003084                       |            | 14/07/2013 |      |                  |       |        |                |        |          |         | 2273                     | 14/09/1998    | 14/09/1998        |
| 339    | GUTIERREZ | SOTO      | GABRIEL  | ELIECER  | 12   | 31/07/2013                  | 003559                       |            | 07/07/2013 |      |                  |       |        |                | 1      |          |         | 2276                     | 14/09/2007    | 21/09/2007        |

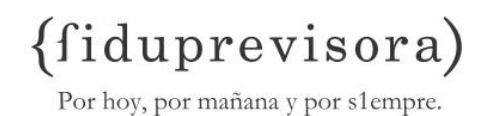

(f) Verificar el registro de los últimos tres campos del Formato Único de Novedades (Número de Acto Administrativo de Nombramiento, Fecha de Acto Administrativo del nombramiento y Fecha de Posesión del nombramiento).

| Empleauo              |                                             |
|-----------------------|---------------------------------------------|
| 39317555              | SEREN PERTUZ ANGELA MARIA                   |
| Fecha Ingreso Nomina  | Fecha Ingreso Empresa                       |
| 07/21/2008            | 07/21/2008                                  |
| Categoria Vinculacion | Estado Vinculacion                          |
| Planta 💌              | Activa 💌                                    |
| Calendario            | Metodo Vacaciones                           |
| Estandar 🛛 👻          | Estandar 🛛 💌                                |
| Fecha Nombramiento    | Acto Admvo Nombramiento Numero Nombramiento |
| Fecha Posesion        | Acto Admvo Posesion Numero Posesion         |
|                       | Ley 💌                                       |
| Continuidad           |                                             |

| NAME OF A | CORDORA   | DOMOLINA |         | ۰ | 12/04/2015 | / 10 | 04/04/2015 | 1 | 14 |  |  |  | -244   | 10/11/1224 |            |
|-----------|-----------|----------|---------|---|------------|------|------------|---|----|--|--|--|--------|------------|------------|
| ROMAÑA    | MERCADO   | MARINA   |         | 8 | 24/05/2013 | 1110 | 14/05/2013 |   | 14 |  |  |  | 0720   | 17/02/1995 |            |
| ROMAÑA    | PALACIOS  | EDILMA   | MARIA   | 8 | 14/03/2013 | 533  | 20/03/2013 |   | 12 |  |  |  | 0432   | 21/02/1995 |            |
| ROSERO    | GARCIA    | EMILSON  |         | 8 | 06/05/2013 | 908  | 20/04/2013 |   | 13 |  |  |  | 0723   | 23/11/1994 |            |
| SALAS     | MENDOZA   | CANDIDA  | STUARD  | 8 | 06/05/2013 | 904  | 23/04/2013 |   | 14 |  |  |  | 2616   | 05/07/1996 |            |
| SALAS     | MENDOZA   | VILMA    | ESTHER  | 8 | 24/05/2013 | 1097 | 06/05/2013 |   | 14 |  |  |  | 0720   | 17/03/1995 |            |
| SALAS     | MENDOZA   | YAMILET  |         | 8 | 14/03/2013 | 526  | 23/03/2013 |   | 14 |  |  |  | 0432   | 21/02/1995 |            |
| SANTACRUZ | CAICEDO   | NEYLA    |         | 8 | 12/04/2013 | 719  | 05/04/2013 |   | 14 |  |  |  | 0752   | 17/05/1985 |            |
| SCARPETTA | MENA      | ANGELINA |         | 8 | 06/05/2013 | 905  | 25/04/2013 |   | 13 |  |  |  | 0050   | 13/01/1994 |            |
| SENA      | GUERRERO  | MARI     | CARMEN  | 8 | 06/05/2013 | 903  | 23/04/2013 |   | 14 |  |  |  | 207    | 02/03/1995 |            |
| SEREN     | PERTUZ    | ANGELA   | MARIA   | 8 | 14/03/2013 | 536  | 28/02/2013 |   | 2A |  |  |  | $\sim$ | Ū          | $\sim$     |
| SIERRA    | BALLESTER | MARTHA   | CECILIA | 8 | 12/04/2013 | 731  | 28/02/2013 |   | 20 |  |  |  | 309    | 21/07/2008 | 21/07/2008 |
| TAPIAS    | CORDOBA   | MERLIN   |         | 8 | 24/05/2013 | 1111 | 10/05/2013 |   | 14 |  |  |  | 0720   | 17/03/1995 |            |
| TORREGLOS | DINGH     | GLADYS   | ROSA    | 8 | 12/04/2013 | 717  | 04/04/2013 |   | 14 |  |  |  | 080    | 02/03/1995 |            |

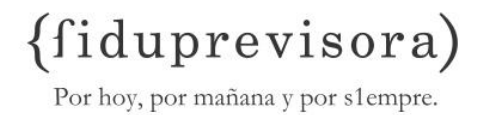

- (f) Remisión del Formato Único de Novedades el debe ser descargado el primer día hábil de cada mes y remitido a Fiduprevisora dentro de los siguientes 10 días.
- (f) Verificación de novedades ingresadas contra el reporte generado a través del Aplicativo Humano, es importante que se realice el respectivo seguimiento toda vez que de la aplicación de las novedades 10, 11 depende la prestación de los servicios médicos.
- (f) La Secretaria de Educación debe realizar el seguimiento de los registros que ingresa a diario vs los reflejados en el reporte de novedades, para garantizar que todos los educadores presenten una situación administrativa real.

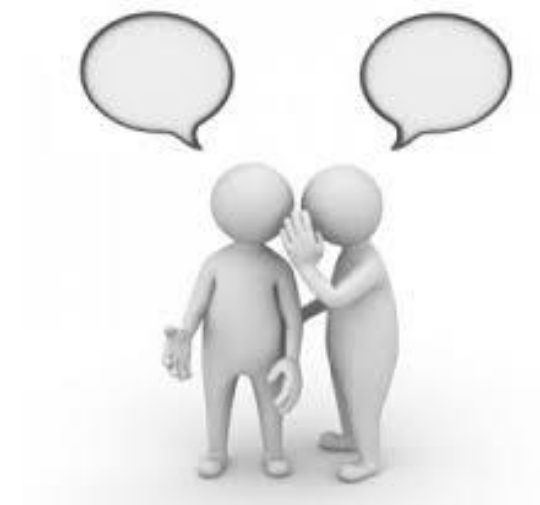

#### **SITUACIONES PRÁCTICAS**

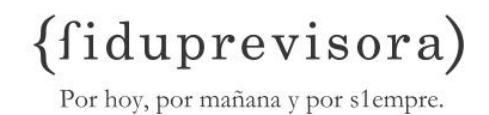

(f) ¿Cuáles novedades afectan la prestación de los servicios médicos de los docentes?

(f) Qué pasa si no se reporta a tiempo una novedad de retiro?

(f) Qué pasa si no se registra en forma oportuna y correcta las novedades de los educadores?

(f) Cómo se debe verificar que la novedad quedo registrada en forma correcta en el Aplicativo Humano?

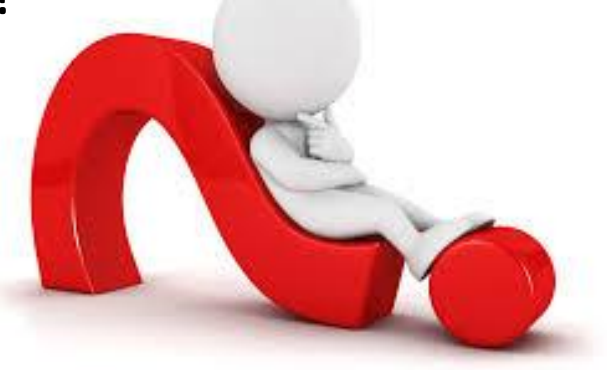

GLOSAS

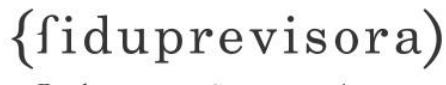

Por hoy, por mañana y por s1empre.

El proceso de novedades genera glosas (rechazos, inconsistencias), los cuales son reportados por parte Dirección de la de Afiliaciones y Recaudos (DAR) vía correo electrónico а cada Secretaria de Educación respectiva para su validación y ajuste.

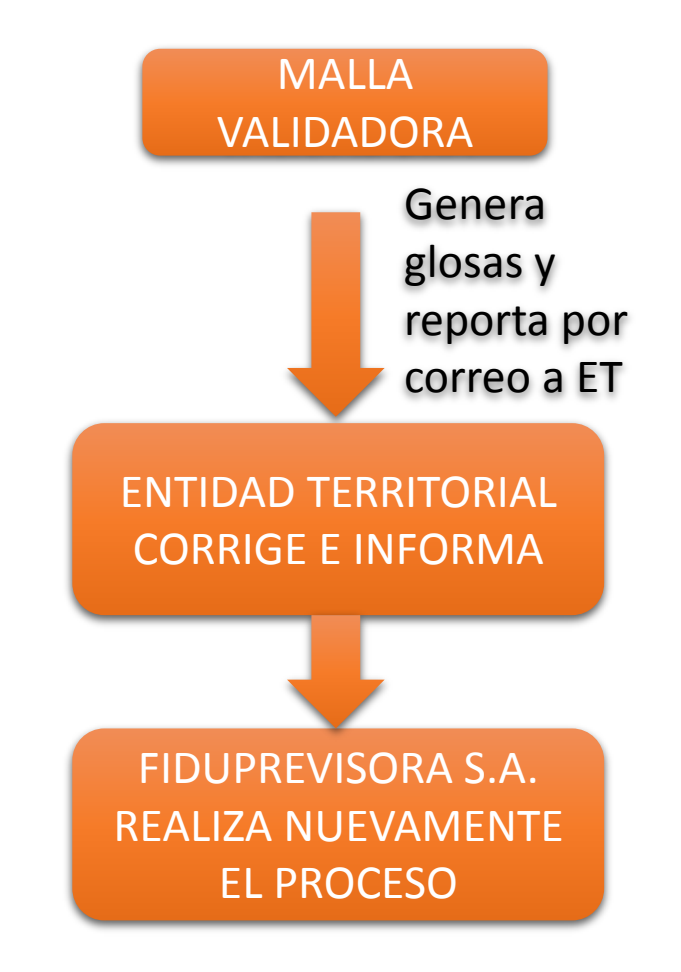

#### PARA TENER EN CUENTA

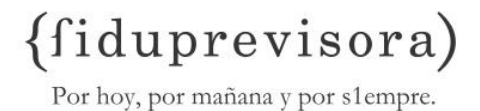

- (f) Traslado (Código 11) Se produce cuando existe una vacante definitiva y un educador en servicio activo que ocupa un cargo en **propiedad**, se traslada con otro educador que desempeña funciones afines; son exigibles los mismos requisitos aunque sean de distintas entidades territoriales.
- (f) Docente Retirado por perdida de la capacidad labora (pensionado por invalidez) que recobra la capacidad laboral y es reintegrado a la planta de docentes Activos. Para este tipo de casos la SED debe registrar la novedad de Reintegro (Código 15) y de ninguna forma reportarlo como una nueva afiliación.
- (f) Los directivos docentes que concursan deben ser reportados con código 17 cambio de nombramiento y grado en el escalafón correspondiente al Estatuto de profesionalización docente Decreto 2777 de 1979; es decir, grados del 1 al 14 y no los grados del Decreto 1278 del 2002 (3AM, 2D, 2AE, etc.)

#### **TIPOS DE GLOSAS NOVEDADES**

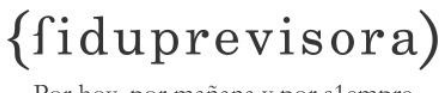

- (f) El Cargo NO esta dentro del catalogo
- (f) El Código de la Causal de la Novedad No corresponde a ninguno de los conocidos (1, 2, 3, 4, 5, 7, 10, 13, 14, 16, 22, 28, 29, 40, 41, 42, 43, 44,45)
- (f) El Código del Departamento Origen NO presenta el Código DANE
- (f) El Código del municipio Origen NO presenta el Código DANE
- (f) El Numero de acto de administrativo de nombramiento al cual pertenece la novedad NO debe ir en blanco
- $(f) \mbox{ El número de días no debe ir en blanco}$
- (f) La fecha de acto administrativo de la novedad no debe ir en blanco
- (f) La fecha de Nombramiento NO debe ir en blanco
- (f) La fecha de Posesión NO debe ir en blanco

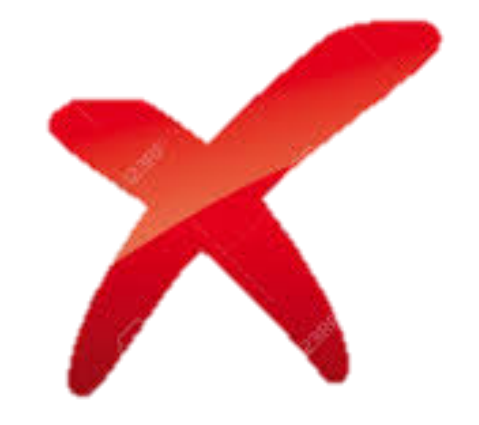

#### **BASE DE DATOS**

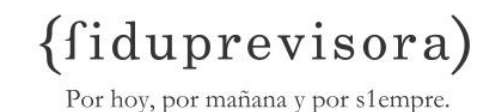

- (f) La base de datos del FNPSM corresponde a los docentes activos afiliados a la fecha, esta es remitida trimestralmente a través de oficio remisorio y adjunta en un CD en formato de Excel con los campos de información básica del docente, del nombramiento y de los regímenes prestacionales a todos los Entes Territoriales del País.
- (f) La información de la base de datos cuenta con todos los campos de información que tiene el registro del docente, es por esto, que para tener la información al día, es necesario que la base de datos del FNPSM sea revisada por el Ente Territorial una vez recibida, para confirmar que los docentes que se encuentran relacionados en ella si se encuentren activos, y que los que provengan de otros Entes Territoriales, o que fueran recientemente vinculados también estén registrados.
- (f) Sí, se llegaran a presentar diferencias por estos casos, se hace necesario que se remita la información adecuada, es decir, si es un caso de un docente retirado y que aún se encuentra activo en la base de datos del FNPSM se debe reportar la correspondiente novedad de retiro en el formato indicado, y esta hacerla llegar por correo electrónico al grupo de afiliaciones, así con los demás casos, de traslados, ingresos, etcétera.

#### INFORMACIÓN CONTENIDA EN LA BASE DE ACTIVOS FNPSM

(fiduprevisora)

| DEPARTAM | ID_MUNICIF MUNICIPIO TI | PO_IDEN' NUMERO | LII PRIMER_N | NI SEGUNDO | , PRIMER_A | FSEGUNDO_ | FECHA_NACIMIENTO SEXO | ESTADO_C TIPO_VINC FUENTE_RI CL | ASE_CC NUMERO_(    | NRO_ACT_      | FEC_ACT_ADM_F | ECHA_POSESION [ | TPO_NOM REGIMEN_( REGIMEN_FID_ESCAL   |
|----------|-------------------------|-----------------|--------------|------------|------------|-----------|-----------------------|---------------------------------|--------------------|---------------|---------------|-----------------|---------------------------------------|
| CORDOBA  | 660 SAHAGUN             | 1 1503880       | DORDY        | FELIPE     | VERBEL     | FLOREZ    | 11/07/1954 M          | 2 NACIONAL (SITUADO FISC        | AL/PRESUPUESTO I   | 457           | 10/05/1977    | 10/05/1977      | 1 RETROACT LEY 33 DE 113              |
| CORDOBA  | 660 SAHAGUN             | 1 1504200       | DO FREDY     | MANUEL     | HOYOS      | REINO     | 23/07/1958 M          | 4 DEPARTAM SISTEMA GENE         | ERAL DE PARTICIPA  | 849           | 15/05/1981    | 21/05/1981      | 1 RETROACT LEY 33 DE <sup>17</sup> 14 |
| CORDOBA  | 660 SAHAGUN             | 1 1504430       | 00 RAMON     | DEL CRIST  | (VERTEL    | CALDERA   | 16/07/1961 M          | 4 DEPARTAM SISTEMA GENE         | ERAL DE PARTICIPA  | 109           | 13/02/1989    | 21/02/1989      | 1 RETROACT LEY 33 DE 174              |
| CORDOBA  | 660 SAHAGUN             | 1 1504500       | 00 LEONAR    | DE JESUS   | GUERRA     | SERPA     | 22/05/1965 M          | 1 MUNICIPAL RECURSOS PR         | ROPIOS             | 22-MAY-91     | 22/05/1991    | 22/05/1991      | 1 ANUALIDA( DECRETO (*14              |
| CORDOBA  | 660 SAHAGUN             | 1 1504690       | )0 vadith    | JOSE       | REINO      | DIAZ      | 28/09/1962 M          | 1 MUNICIPAL RECURSOS PR         | ROPIOS 💧 🚯         | '15-MAR-95    | 15/03/1995    | 15/03/1995      | 1 ANUALIDA( DECRETO 374               |
| CORDOBA  | 660 SAHAGUN             | 1 1505180       | )0 JAIRO     | CESAR      | ALVAREZ    | CALLE     | 20/12/1972 M          | 2 MUNICIPAL SISTEMA GENE        | ERAL DE PAR'hčiPA( | 130           | 06/05/2005    | 18/05/2005      | 4 ANUALIDAI LEY 812 DE 2CE            |
| CORDOBA  | 660 SAHAGUN             | 1 3056020       | )0 LILIA     | UBALDINA   | QUINTERO   | ) Alvarez | 28/11/1952 F          | 2 NACIONAL SITUADO FISC         | AL/PRESUPUESTO I   | 322           | 21/03/1974    | 25/03/1974      | 1 RETROACT LEY 33 DE <sup>17</sup> 14 |
| CORDOBA  | 660 SAHAGUN             | 1 3056100       | )0 amalia    | ISABEL     | PEREZ      | MARTINEZ  | 30/11/1957 F          | 2 NACIONAL SITUADO FISC         | AL/PRESUPUESTO I   | 000           | 01/01/1990    | 29/03/1976      | 1 RETROACT LEY 33 DE 114              |
| CORDOBA  | 660 SAHAGUN             | 1 3056120       | )o ana       | VIRGINIA   | REYES      | MONTIEL   | 17/11/1955 F          | 2 NACIONAL SITUADO FISC         | AL/PRESUPUESTO I   | 496           | 09/09/1979    | 18/09/1979      | 1 RETROACT LEY 33 DE 113              |
| CORDOBA  | 660 SAHAGUN             | 1 3056130       | )0 ana       | MARIA DEL  | PEREZ      | SALGADO   | 02/04/1954 F          | 2 NACIONAL SITUADO FISC         | AL/PRESUPUESTO I   | 21-APR-77     | 21/04/1977    | 05/05/1977      | 1 RETROACT LEY 33 DE 11               |
| CORDOBA  | 660 SAHAGUN             | 1 3056380       | 00 LUCELIS   | JULIET     | URZOLA     | NARANJO   | 21/05/1962 F          | 4 DEPARTAM SISTEMA GENE         | ERAL DE PARTICIPA  | 954           | 27/05/1981    | 04/06/1981      | 1 RETROACT LEY 33 DE 174              |
| CORDOBA  | 660 SAHAGUN             | 1 3056610       | )0 LUZMILA   | DEL CARM   | e lozano   | HOYOS     | 27/07/1964 F          | 2 MUNICIPAL COFINANCIADO        | 0                  | 31-JAN-94     | 31/01/1994    | 15/02/1994      | 1 ANUALIDA[ LEY 33 DE 174             |
| CORDOBA  | 660 SAHAGUN             | 1 3056770       | 00 ELIZABET  | Н          | RODRIGUE   | SALGADO   | 06/01/1965 F          | 99 NACIONAL SITUADO FISC        | AL/PRESUPUESTO I   | 000           | 01/01/1990    | 30/01/1995      | 1 ANUALIDA[ LEY 33 DE 171             |
| CORDOBA  | 660 SAHAGUN             | 1 3057170       | )o diana     | PATRICIA   | ALVAREZ    | JIMENEZ   | 08/08/1972 F          | 2 NACIONAL SITUADO FISC         | AL/PRESUPUESTOI    | 371           | 05/10/1995    | 05/10/1995      | 1 ANUALIDA( LEY 33 DE 🎢               |
| CORDOBA  | 660 SAHAGUN             | 1 2604760       | )0 LUZMILA   | DEL SOCC   | ) ARRIETA  | ROMERO    | 22/10/1952 F          | 2 NACIONAL SITUADO FISC         | AL/PRESUPUESTOI    | . 18-APR-73   | 18/04/1973    | 15/05/1973      | 1 RETROACT LEY 33 DE 713              |
| CORDOBA  | 660 SAHAGUN             | 1 7873920       | )0 EDGARDO   | ) JOSE     | VELILLA    | OVIEDO    | 02/03/1974 M          | 1 MUNICIPAL SISTEMA GENE        | ERAL DE PARTICIPA  | 122           | 06/05/2005    | 13/05/2005      | 4 ANUALIDAI LEY 812 DE 2A             |
| CORDOBA  | 660 SAHAGUN             | 1 7875910       | )0 Fabio     | ANTONIO    | VILLADIEG  | DE LEON   | 15/06/1976 M          | 2 MUNICIPAL SISTEMA GENE        | ERAL DE PARTICIPA  | 161           | 03/05/2006    | 16/05/2006      | 4 ANUALIDAI LEY 812 DE 2B             |
| CORDOBA  | 660 SAHAGUN             | 1 275433        | 92 Manuel    | TRANQUIL   | I BELENO   | MARTINEZ  | 17/05/1949 M          | 2 NACIONAL SITUADO FISC         | AL/PRESUPUESTO I   | 06-APR-73     | 06/04/1973    | 01/05/1973      | 1 RETROACT LEY 33 DE 173              |
| CORDOBA  | 660 SAHAGUN             | 1 275484        | 17 TIRZO     | RAFAEL     | RAMOS      | MONTES    | 05/05/1952 M          | 2 NACIONAL SITUADO FISC         | AL/PRESUPUESTOI    | 263           | 12/03/1975    | 17/03/1975      | 1 RETROACT LEY 33 DE 114              |
| CORDOBA  | 660 SAHAGUN             | 1 275554        | 19 ALFREDO   | RAMON      | CORDERO    | CAUSIL    | 09/05/1953 M          | 2 NACIONAL SITUADO FISC         | AL/PRESUPUESTO I   | <b>1</b> 64   | 25/02/1974    | 06/03/1974      | 1 RETROACT LEY 33 DE 174              |
| CORDOBA  | 660 SAHAGUN             | 1 395893        | 97 MANUEL    | ESTEBAN    | ROJAS      | ARRIETA   | 05/02/1953 M          | 2 NACIONAL SITUADO FISC         | AL/PRESUPUESTO I   | 0171          | 05/03/1975    | 13/03/1975      | 1 RETROACT LEY 33 DE 14               |
| CORDOBA  | 660 SAHAGUN             | 1 38396         | 12 CARLOS    | ENRIQUE    | MUNOZ      | BENITEZ   | 19/04/1983 M          | 2 MUNICIPAL SISTEMA GENE        | ERAL DE PARTICIPA  | <b>7</b> 1643 | 28/04/2005    | 11/05/2005      | 1 ANUALIDA[ LEY 812 DE 2BE            |
| CORDOBA  | 660 SAHAGUN             | 1 1,07E+0       | 09 MELISSA   |            | DIAZ       | RUIZ      | 28/07/1987 F          | 2 MUNICIPAL SISTEMA GENE        | ERAL DE PARTICIPA  | 0102          | 20/01/2014    | 23/01/2014      | 5 ANUALIDAI LEY 812 DE 2A             |
| CORDOBA  | 660 SAHAGUN             | 1 1,07E+0       | 09 OSCAR     | ANTONIO    | GARCIA     | SARMIENT( | 26/03/1988 M          | 1 MUNICIPAL SISTEMA GENE        | ERAL DE PARTICIPA  | 0104          | 20/01/2014    | 21/01/2014      | 5 ANUALIDAI LEY 812 DE 2A             |
| CORDOBA  | 660 SAHAGUN             | 1 658320        | )9 PEDRO     | RAFAEL     | BRUNO      | UPARELA   | 24/10/1949 M          | 2 NACIONAL SITUADO FISC         | AL/PRESUPUESTO I   | 26-MAR-71     | 26/03/1971    | 16/04/1971      | 1 RETROACT LEY 33 DE 713              |
| CORDOBA  | 660 SAHAGUN             | 1 661763        | 98 Farid     | ALFONSO    | GONZALE    | Z ORTEGA  | 19/07/1956 M          | 4 DEPARTAM SISTEMA GENE         | ERAL DE PARTICIPA  | 577           | 03/06/1980    | 21/07/1980      | 1 RETROACT LEY 33 DE 174              |
| CORDOBA  | 660 SAHAGUN             | 1 686373        | 95 PRAXEDE   | S ANTONIO  | RIVERO     | HOYOS     | 07/06/1950 M          | 2 NACIONAL SITUADO FISC         | AL/PRESUPUESTO I   | 13-FEB-78     | 13/02/1978    | 23/02/1978      | 1 RETROACT LEY 33 DE <sup>17</sup> 14 |
| CORDOBA  | 660 SAHAGUN             | 1 686520        | )6 BERNABE   | ANDRES     | JARABA     | LOZANO    | 17/05/1951 M          | 2 NACIONAL SITUADO FISC         | AL/PRESUPUESTO I   | 303           | 13/02/1978    | 01/03/1978      | 1 RETROACT LEY 33 DE 173              |
| CORDOBA  | 660 SAHAGUN             | 1 688127        | 73 ANDRES    | JOSE       | PEINADO    | GONZALEZ  | 30/11/1959 M          | 2 DEPARTAM SISTEMA GENE         | ERAL DE PARTICIPA  | 316           | 24/05/2005    | 23/06/2005      | 1 ANUALIDAI LEY 812 DE 2A             |
| CORDOBA  | 660 SAHAGUN             | 1 686910        | 04 FREDY     | ALONSO     | ALMANZA    | PEREZ     | 14/02/1953 M          | 2 NACIONAL SITUADO FISC         | AL/PRESUPUESTO I   | 11-JUL-75     | 11/07/1975    | 22/07/1975      | 1 RETROACT LEY 33 DE 14               |
| CORDOBA  | 660 SAHAGUN             | 1 687987        | 73 CESAR     | ELIECER    | BARRERA    | PEREZ     | 19/05/1957 M          | 4 DEPARTAM SISTEMA GENE         | ERAL DE PARTICIPA  | 1286          | 21/08/1981    | 31/08/1981      | 1 RETROACT LEY 33 DE 14               |
| CORDOBA  | 660 SAHAGUN             | 1 3057132       | 20 diana     | PATRICIA   | REGINO     | OJEDA     | 28/02/1970 F          | 2 MUNICIPAL SISTEMA GENE        | ERAL DE PARTICIPA  | 174           | 03/05/2006    | 16/05/2006      | 1 ANUALIDA[ LEY 812 DE 2A             |
| CORDOBA  | 660 SAHAGUN             | 1 736833        | 30 CARLOS    | RAMON      | ALGARIN    | MONTIEL   | 05/04/1979 M          | 4 MUNICIPAL SISTEMA GENE        | ERAL DE PARTICIPA  | 175           | 03/05/2006    | 16/05/2006      | 4 ANUALIDA[ LEY 812 DE 1A             |
| CORDOBA  | 660 SAHAGUN             | 1 736856        | 67 ELVYS     | RAFAEL     | AVILEZ     | VILORIA   | 19/10/1981 M          | 4 MUNICIPAL SISTEMA GENE        | ERAL DE PARTICIPA  | 727           | 04/05/2006    | 16/05/2006      | 4 ANUALIDA[ LEY 812 DE 2B             |
| CORDOBA  | 660 SAHAGUN             | 1 736853        | 90 Mario     | ALBERTO    | RODRIGUE   | : HOYOS   | 20/04/1983 M          | 1 MUNICIPAL SISTEMA GENE        | ERAL DE PARTICIPA  | 568           | 15/07/2005    | 19/07/2005      | 1 ANUALIDA[ LEY 812 DE 1A             |
| CORDOBA  | 660 SAHAGUN             | 1 736860        | 08 LUIS      | FERNANDO   | MACEA      | MERCADO   | 19/05/1983 M          | 4 MUNICIPAL SISTEMA GENE        | ERAL DE PARTICIPA  | 135           | 25/05/2010    | 25/05/2010      | 4 ANUALIDA[ LEY 812 DE 2A             |
| CORDOBA  | 660 SAHAGUN             | 1 736863        | 90 ALBERTO   | JADITH     | AYUS       | BULA      | 13/01/1982 M          | 2 MUNICIPAL SISTEMA GENE        | ERAL DE PARTICIPA  | 35            | 10/01/2006    | 19/01/2006      | 1 ANUALIDA[ LEY 812 DE 1A             |
| CORDOBA  | 660 SAHAGUN             | 1 736883        | 99 ANDRES    | ALBERTO    | MACEA      | PINTO     | 26/07/1983 M          | 1 MUNICIPAL SISTEMA GENE        | ERAL DE PARTICIPA  | 96            | 25/04/2005    | 11/05/2005      | 4 ANUALIDA[ LEY 812 DE 1B             |
| CORDOBA  | 660 SAHAGUN             | 1 736985        | 59 NELSON    | ENRIQUE    | MERCADO    | MONTALVO  | 29/07/1984 M          | 1 DEPARTAM SISTEMA GENE         | ERAL DE PARTICIPA  | 473           | 30/06/2005    | 07/07/2005      | 1 ANUALIDA[ LEY 812 DE 2C             |
| CORDOBA  | 660 SAHAGUN             | 1 737408        | 34 ADALBER   | T MANUEL   | ESPAÑA     | YANEZ     | 30/06/1952 M          | 2 NACIONALI SITUADO FISC        | AL/PRESUPUESTO I   | . 18-APR-79   | 18/04/1979    | 18/05/1979      | 1 RETROACT LEY 33 DE 14               |
| CORDOBA  | 660 SAHAGUN             | 1 746196        | 59 WILSON    | DE JESUS   | LALINDE    | GOENAGA   | 10/07/1951 M          | 2 NACIONALI SITUADO FISC        | AL/PRESUPUESTO I   | 28-APR-81     | 28/04/1981    | 04/05/1981      | 1 RETROACT LEY 33 DE 174              |
| CORDOBA  | 660 SAHAGUN             | 1 738185        | 57 MANUEL    | LUCIO      | PORTILLO   | DORIA     | 08/07/1977 M          | 1 DEPARTAN SISTEMA GENE         | ERAL DE PARTICIPA  | 71008         | 16/11/2005    | 18/11/2005      | 4 ANUALIDAI LEY 812 DE 2A             |

# {fiduprevisora)

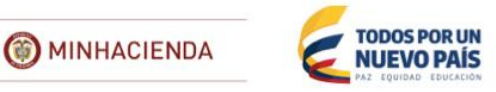